BA 199e00/10.00 51504769

Software version: 2.10 or higher

# OOM 223 Transmitter for Dissolved Oxygen

**Operating Instructions** 

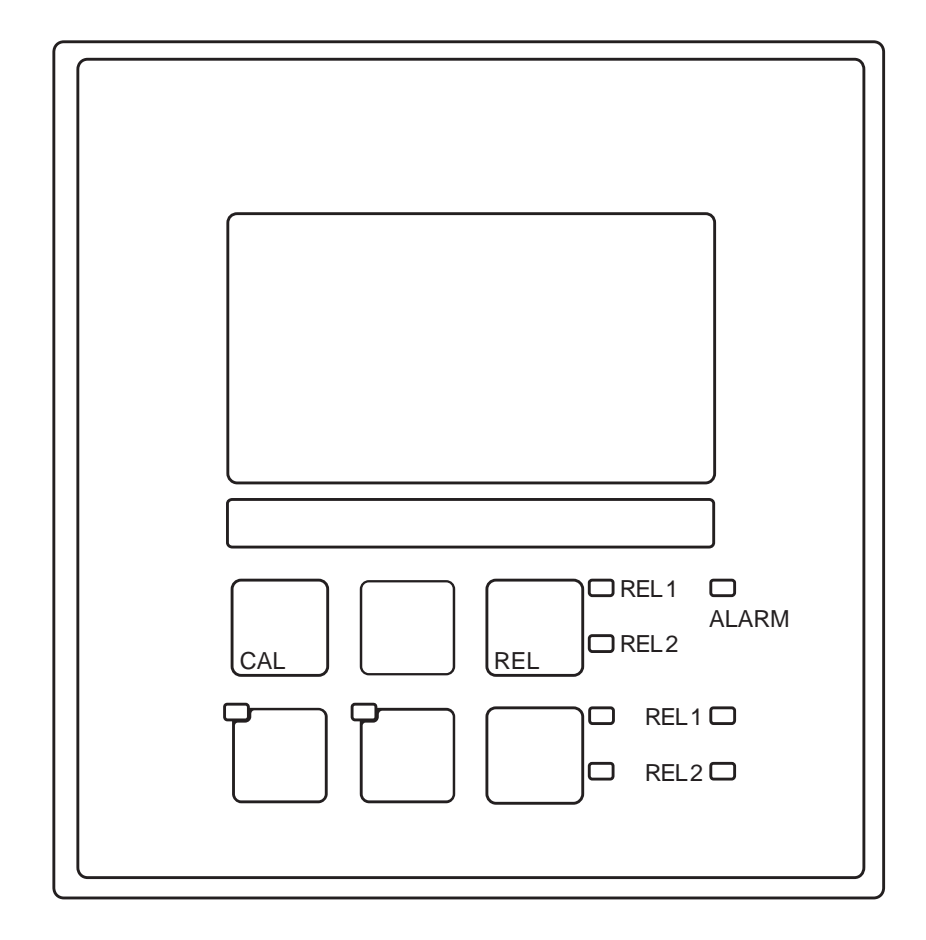

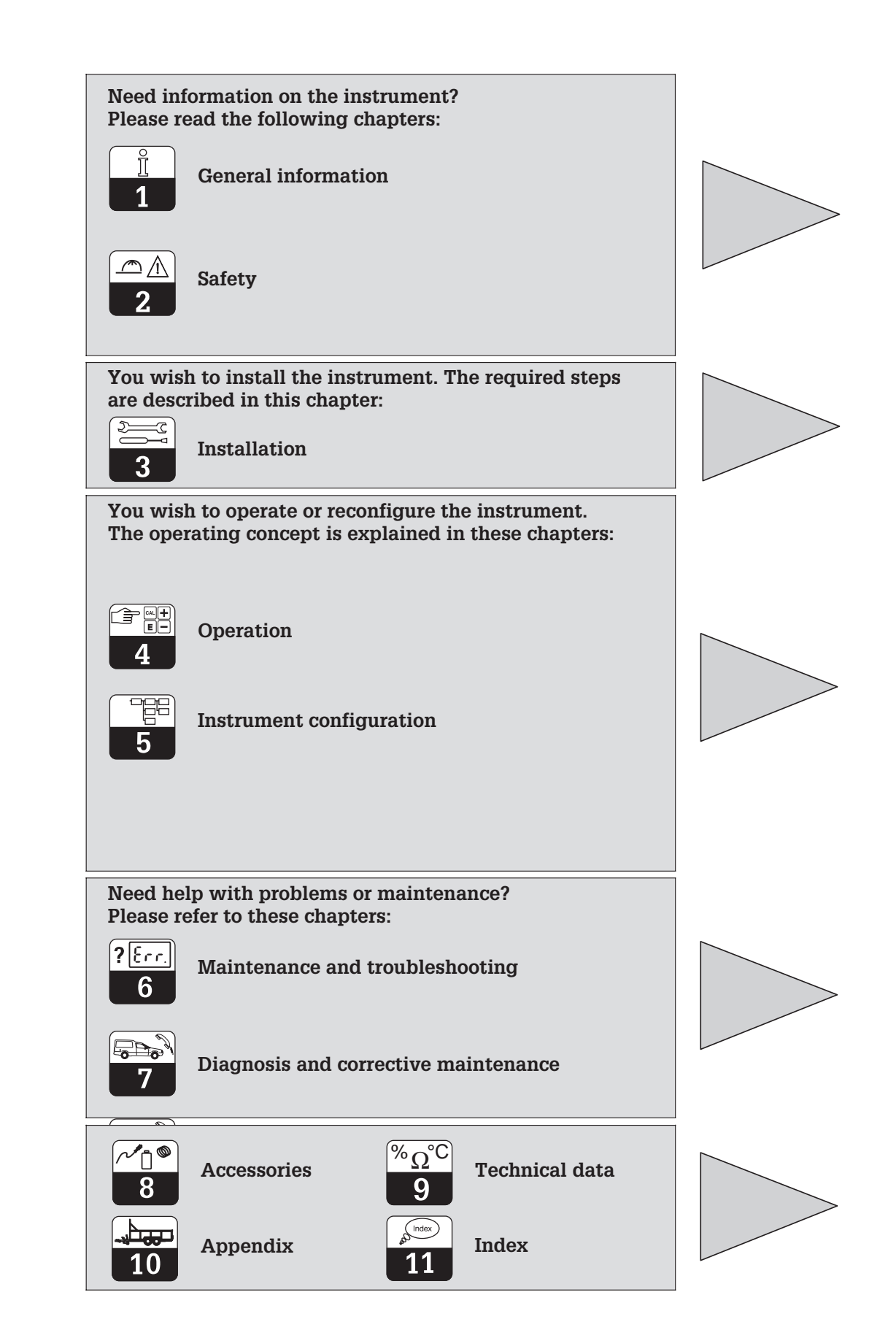

OOM223E00.CHP

# **TABLE OF CONTENTS**

| <b>1</b><br>1.1<br>1.2<br>1.3<br>1.4<br>1.5<br><b>2</b><br>2.1<br>2.2<br>2.3<br>2.4<br>2.5<br>2.6<br><b>3</b><br>3.1<br>3.2 | General information         Symbols used         Storage and transport         Unpacking         Packaging and disposal         Product structure         Safety         Intended application         General safety instructions         Installation, start-up, operation         Monitoring and safety features         Immunity to interference         Declaration of conformity         Installation         Measuring system         Abmessungen | <b>2</b><br>2 2<br>2 2<br>2 2<br>3 <b>4</b><br>4 4<br>4 4<br>5 5<br>5 5<br><b>6</b><br>6 7                             |
|----------------------------------------------------------------------------------------------------|----------------------------------------------------------------------------------------------------|----------------------------------------------------------------------------------------------------|
| 3.3<br>3.4<br>3.5                                                                                                    | Electrical connection                                                                                                    | . 8<br>10                                                                                                    |
| <b>4</b><br>4.1<br>4.2<br>4.3<br>4.4<br>4.5<br>4.6<br>4.7<br>4.8                                                            | Operation         Operator interface         Display         Key functions         Auto / manual mode of operation.         Operating concept.         Access codes         Display during measurement.         Calibration                                                                                                    | <b>12</b><br>12<br>13<br>14<br>15<br>17<br>17                                                                          |
| <b>5</b><br>5.1<br>5.2<br>5.3<br>5.4<br>5.5<br>5.6<br>5.7<br>5.8                                                            | Instrument configuration                                                                                                    | <ol> <li>18</li> <li>20</li> <li>20</li> <li>22</li> <li>24</li> <li>28</li> <li>36</li> <li>38</li> <li>39</li> </ol> |
| <b>6</b><br>6.1<br>6.2<br>6.3<br>6.4                                                                                        | Maintenance and troubleshooting.         Definition of terms         Safety instructions         Troubleshooting common problems         Problem elimination based on error messages                                                                                                    | <b>41</b><br>41<br>41<br>41<br>44                                                                                      |
| <b>7</b><br>7.1<br>7.2<br>7.3<br>7.4<br>7.5                                                                                 | Diagnosis and corrective maintenance.<br>Definition of terms<br>Safety instructions<br>Diagnosis.<br>"Optoscope" service equipment with "Scopeware"<br>Corrective maintenance of measuring system                                                                                                    | <b>46</b><br>46<br>46<br>48<br>48                                                                                      |
| 8                                                                                                    | Accessories                                                                                                    | 50                                                                                                    |
| 9                                                                                                    | Technical data                                                                                                    | 51                                                                                                    |
| 10                                                                                                    | Appendix                                                                                                    | 54                                                                                                    |
| 11                                                                                                    | Index                                                                                                    | 58                                                                                                    |

# **1** General information

# 1.1 Symbols used

Warning:

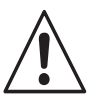

This symbol alerts to hazards which may cause serious injuries as well as damage to equipment if ignored.

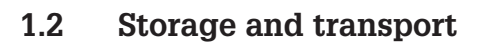

The packaging material used to store or transport the transmitter must provide shock protection. Optimal protection is provided by the original packaging materials.

# 1.3 Unpacking

Verify that the packaging and contents are undamaged! Inform the post office or freight carrier of any damage.

Damaged merchandise must be retained until the matter has been settled.

Check that the delivery is complete and agrees with the shipping documents and your order (refer to nameplate for type and version).

The delivery includes:

- Transmitter OOM 223
- Operating instructions 199e00
- Panel-mounted instrument:
  - 1 set of plug-in screw terminals 2 fastening clips

# 1.4 Packaging and disposal

Package the assembly properly for reuse at a later point in time. Optimal protection is provided by the original packaging materials. Observe local regulations for disposal.

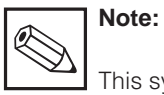

This symbol indicates important items of information. Ignoring this information may result in malfunction.

Conformance with the ambient conditions (see Technical data) must be assured.

Keep the original packaging materials for future storage or shipping of the instrument.

If you have any questions, consult your supplier or the Endress+Hauser sales agency in your area (see back cover of these operating instructions for addresses).

# **1.5 Product structure**

You can identify the instrument version by the order code on the nameplate.

"Code" liststherelease code for software upgrades for he Plus package.

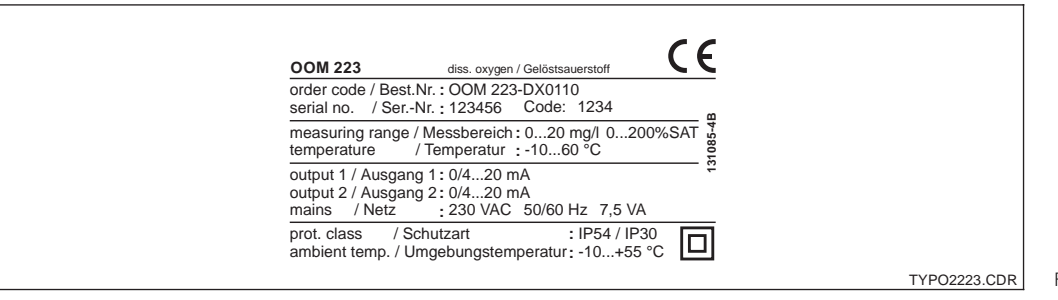

Fig. 1.1 Nameplate of OOM 223

| OOM 223 / 25 | 3                                                                                                    |  |  |  |  |  |
|--------------|----------------------------------------------------------------------------------------------------|--|--|--|--|--|
| Ver          | Version                                                                                                    |  |  |  |  |  |
| DX<br>DS     | Oxygen measurement with OOS 4 / OOS 4HD<br>Oxygen measurement with OOS 4 / OOS 4HD,<br>additional functions (Plus package) |  |  |  |  |  |
|              | Power supply                                                                                                    |  |  |  |  |  |
|              | 0 230 V AC<br>1 115 V AC<br>5 100 V AC<br>8 24 V AC/DC                                                                     |  |  |  |  |  |
|              | Measurement output                                                                                                    |  |  |  |  |  |
|              | <ul><li>0 Oxygen</li><li>1 Oxygen and temperature</li></ul>                                                                |  |  |  |  |  |
|              | Contacts                                                                                                    |  |  |  |  |  |
|              | 05 No additional contacts<br>10 2 contacts (limits / PID / timer)<br>16 4 contacts (limits / PID / timer)                  |  |  |  |  |  |
| 00M223-      | Complete order code                                                                                                    |  |  |  |  |  |
|              |                                                                                                    |  |  |  |  |  |

#### Additional functions of the Plus Package (version DS)

- Automatic correction of air pressure for concentration measurement, field A2
- Monitoring of sensor and process, function group P
- Current output table, fields O23x
- function group P
- Automatic start of cleaning function, field F8

#### 2 Safety

#### 2.1 **Intended** application

The Transmitter OOM 223 is a field-tested and reliable transmitter used to determine the oxygen concentration of liquid media.

The OOM 223 is particularly suitable for use in the following areas of application:

#### 2.2 General safety instructions

This device has been manufactured for safe operation according to the state of the art in engineering and conforms to the applicable regulations and European standards (see Technical data). It has been designed according to EN 61010-1 and has left the manufacturer's works in perfect condition.

However, if used improperly or for purposes other than the intended purpose, it may be dangerous, e.g. due to incorrect connection.

- Sewage treatment plants
- Wastewater treatment
- ٠ Drinking water
- Water conditioning and monitoring •
- Surface water (rivers, lakes, oceans)
- Fish farming

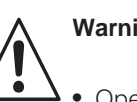

# Warning:

- Operating this instrument in any way other than as described in these instructions may compromise the safety and function of the measuring system and is therefore impermissible.
- The notes and warnings in these installation and operating instructions must be strictly adhered to!

#### 2.3 Installation, start-up, operation

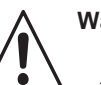

Warning:

- This device may only be installed, connected electrically, commissioned, operated and serviced by properly trained personnel authorized by the system operator.
- The personnel must be familiar with these operating instructions and must adhere to the instructions described therein.
- Make sure that the power supply ratings match the data specified on the nameplate before you connect the instrument to a power source
- A clearly identified mains disconnecting device must be installed close to the instrument.
- Live components can be touched through the vent slots in the housing and the openings on the rear of the housing. Do not insert tools, wires, etc., in these slots (OOM 223 only).

- Check that all connections have been properly made before powering up the system!
- Damaged equipment that may be dangerous must not be operated and should be clearly identified as being defective.
- · Any troubleshooting of the measuring system is to be performed exclusively by authorized, trained personnel.
- If faults cannot be remedied, the instrument must be removed from service and secured to prevent accidental start-up.
- Repairs not described in these operating instructions may only be performed at the manufacturer's works.

## Safety

# 2.4 Monitoring and safety features

#### Safety features

#### Monitoring features

The transmitter is protected against external influences and damage by the following design measures:

- Rugged housing
- UV resistance

# 2.5 Immunity to interference

This instrument has been tested according to the applicable European standards for industrial applications with regard to electromagnetic compatibility. It is carefully protected against electromagnetic interference by design measures.

# 2.6 Declaration of conformity

The transmitterOOM 223 has been developed and manufactured in accordance with currently valid European standards and directives. In the event of a system error or power failure, an alarm condition is signalled via a faultsignalling contact.

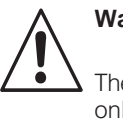

#### Warning:

The specified immunity to interference only applies for devices connected as outlined in these operating instructions.

# 3 Installation

The following procedure should be followed for a complete measuring system installation:

 Installation or attachment of transmitter (see chpt. 3.1.1)

# 3.1 Measuring system

The complete measuring system comprises:

- The OOM 223 transmitter
- An oxygen sensor OOS 4 or OOS 4HD with an integrated NTC temperature sensor
- An immersion, flow or retractable assembly

- Connection of cable and sensor (see chpt. 8)
- Installation is followed by start-up (see chpt. 5).

Options:

- Extension cable OMK
- Junction box VBM

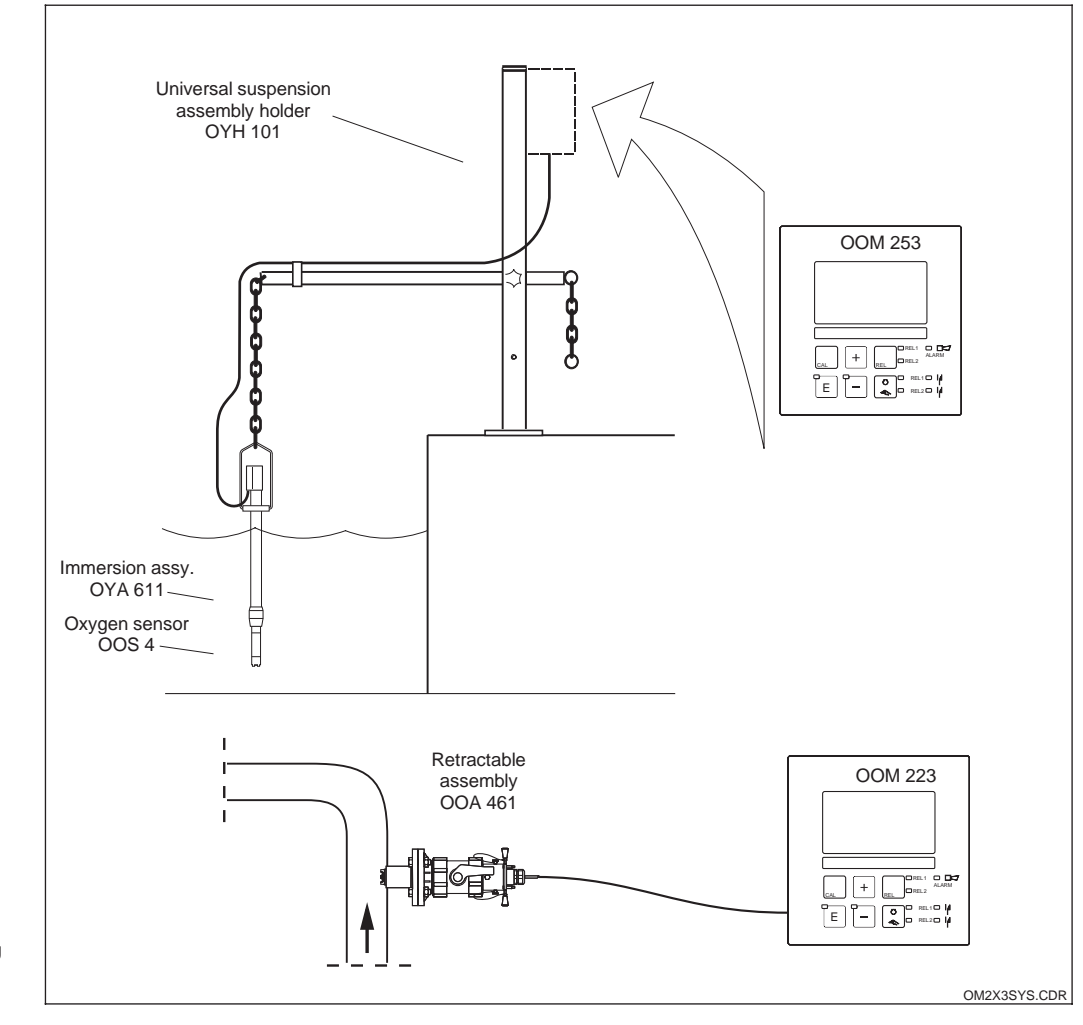

Complete measuring systems consisting of OOM 223 with measuring cable, assembly and Fig. 3.1 oxygen sensor

Installation

OOM223E03.CHP

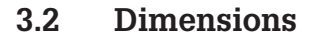

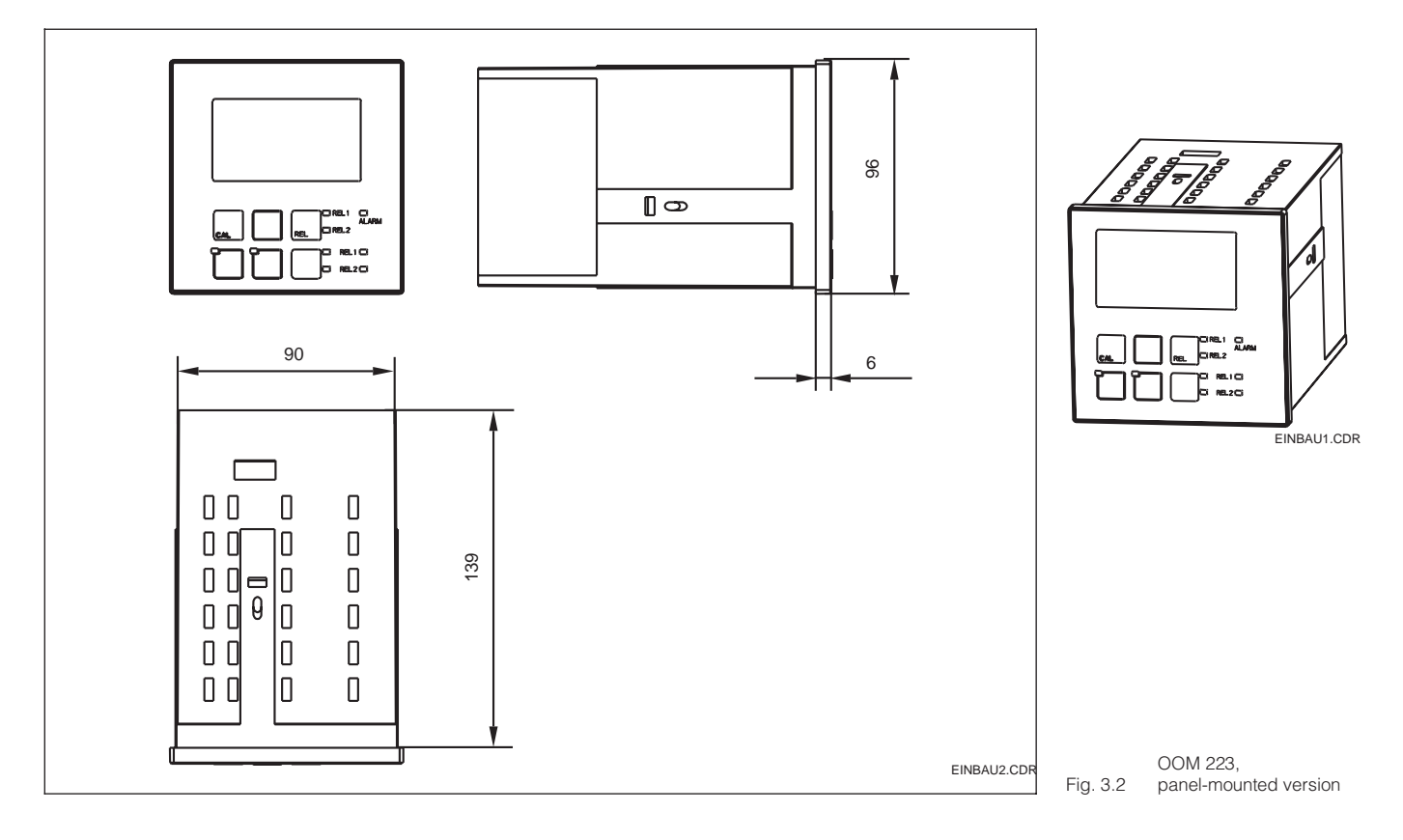

#### 3.2.1 Panel-mounted instrument

The instrument is attached using the supplied tensioning screws (see Fig. 3.3).

The required overall installation depth is approx. 165 mm.

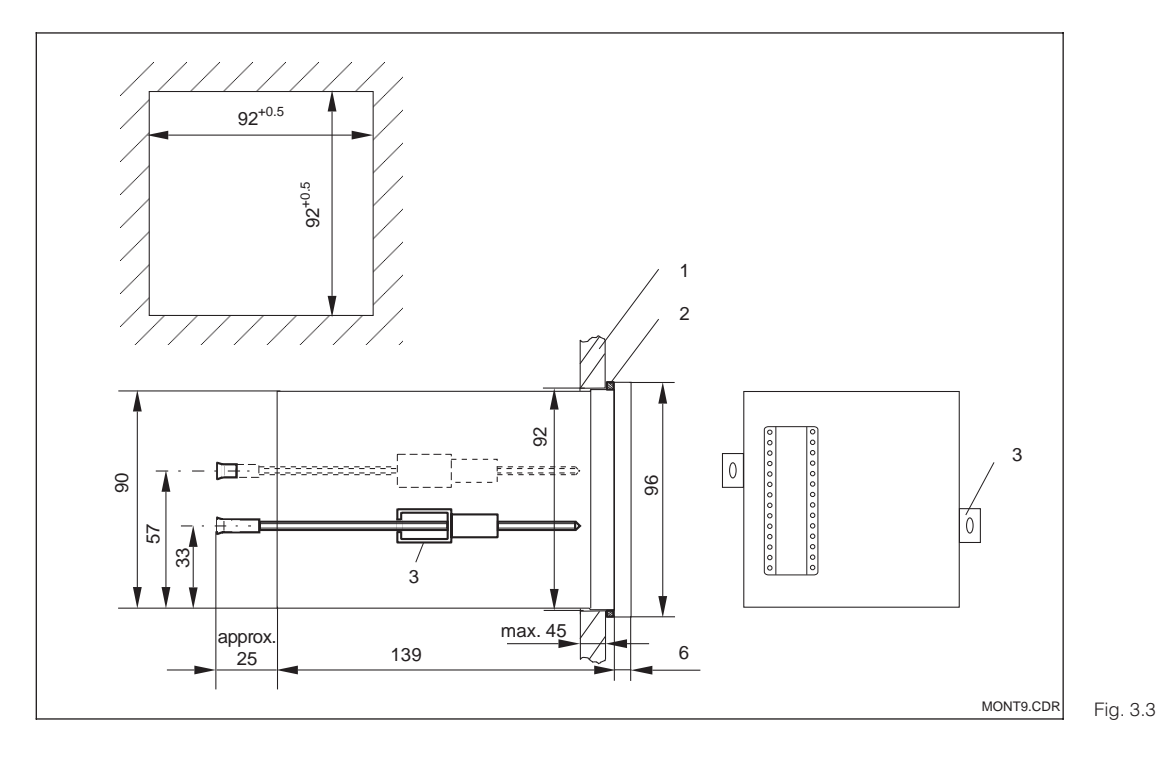

Attachment of panel-mounted instrument 1 Wall of control cabinet 2 Gasket 3 Tensioning screws

# 3.3 Electrical connection

#### **Connection diagram**

The connection diagram depicted in Fig. 3.4 shows the instrument connections for an oxygen sensor. The sensor connection is shown in more detail in Fig. 3.Fig. 3.66 and 3.7.

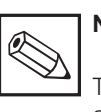

#### Note:

The instrument has protection class II and is generally operated without protective earth connection.

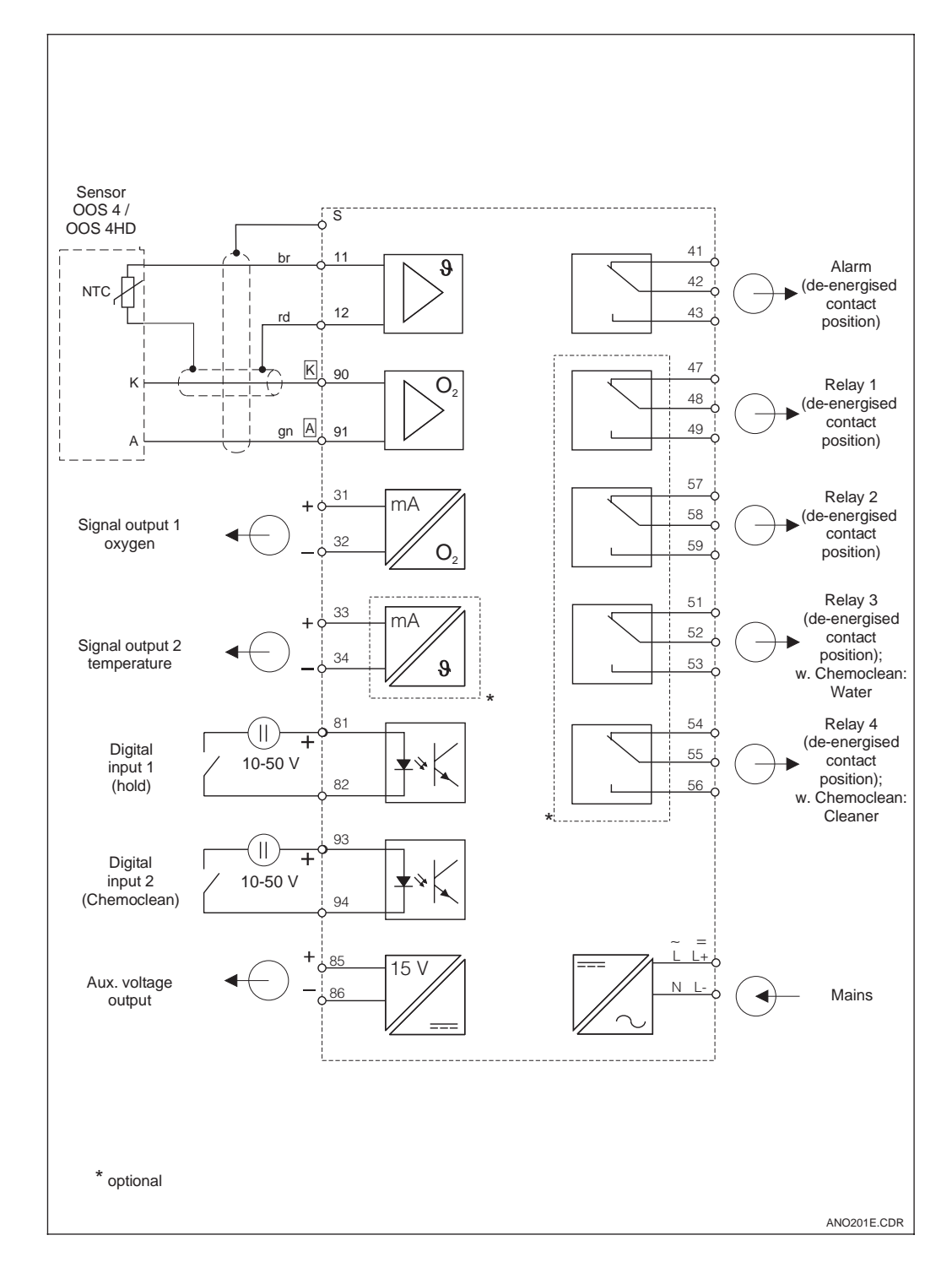

Electrical connection of transmitter OOM 223 (all inputs and outputs connected)

Fig. 3.4

Installation

OOM223E03.CHP

# <u>کار</u>

# Connections of panel-mounted instrument

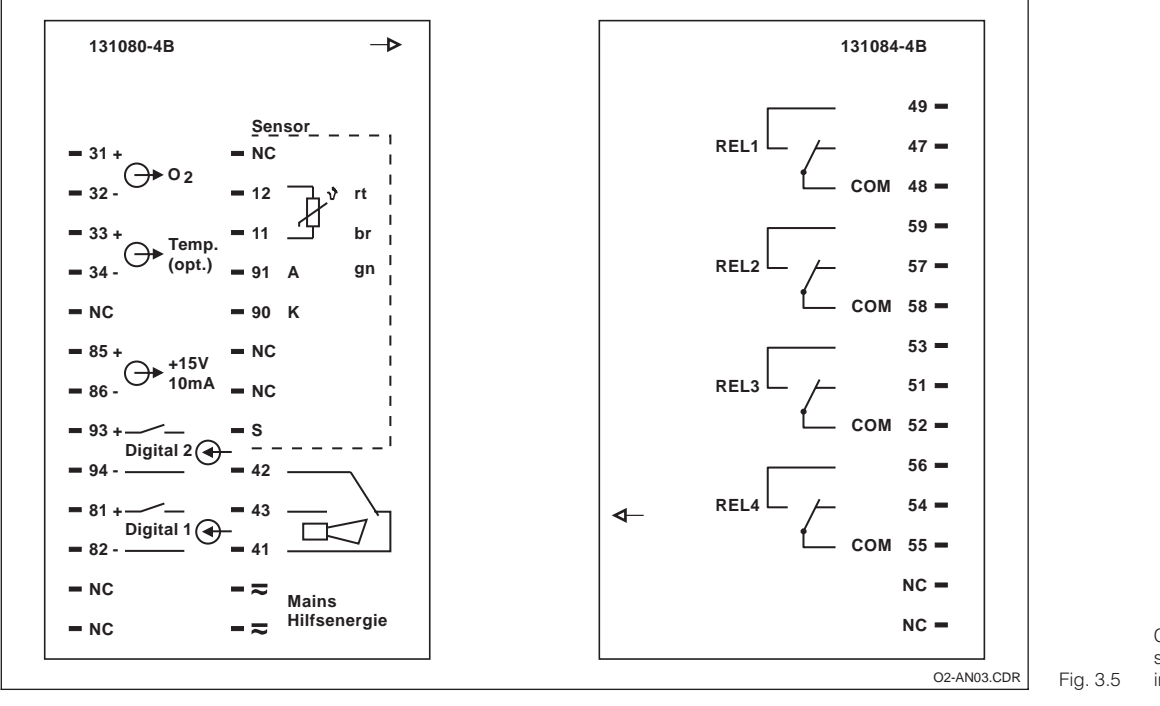

Connection compartment stickers for panel-mounted instrument OOM 223

# 3.4 Sensor installation and measuring cable connection

#### Measuring cable connection

The oxygen sensor is connected via a special screened, multi-core cable which is completely terminated and permanently connected to the sensor.

Use junction box VBM and extension cable CMK (see chpt. 8) to extend the measuring cable.

| Special measuring cable required for oxygen sensor connection |     |               |  |  |  |  |
|---------------------------------------------------------------|-----|---------------|--|--|--|--|
| Sensor type Sensor cable Extension                            |     |               |  |  |  |  |
| OOS 4 / OOS 4HD                                               | ОМК | VBM box + OMK |  |  |  |  |
|                                                               |     |               |  |  |  |  |
| Maximum cable length                                          |     |               |  |  |  |  |
| OOS 4 / OOS 4HD50 m with OMK                                  |     |               |  |  |  |  |

#### Structure and termination of sensor cable

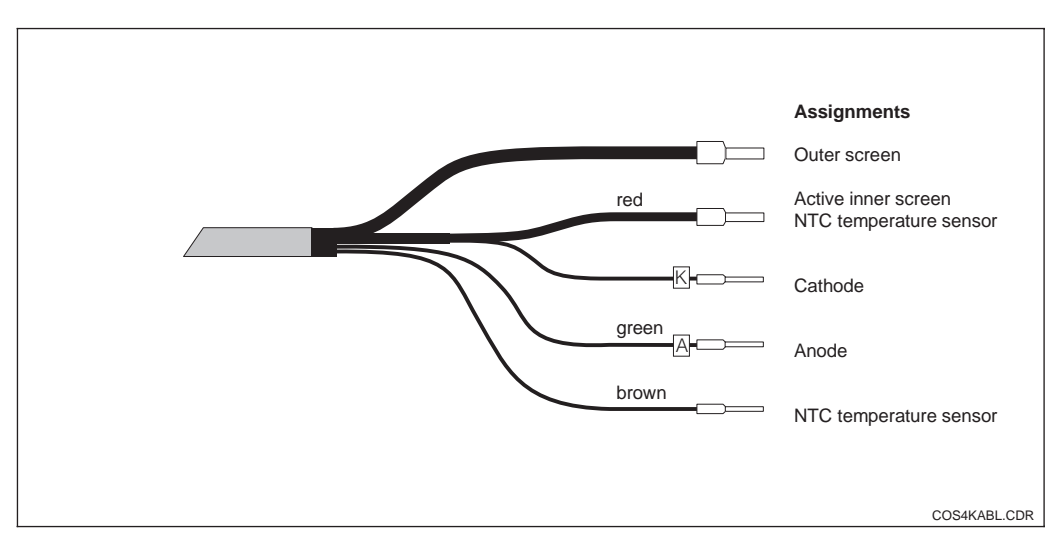

Fig. 3.6 Structure of special measuring cable OMK

Installation

OOM223E03.CHP

<u>کار</u>

#### **Connection example**

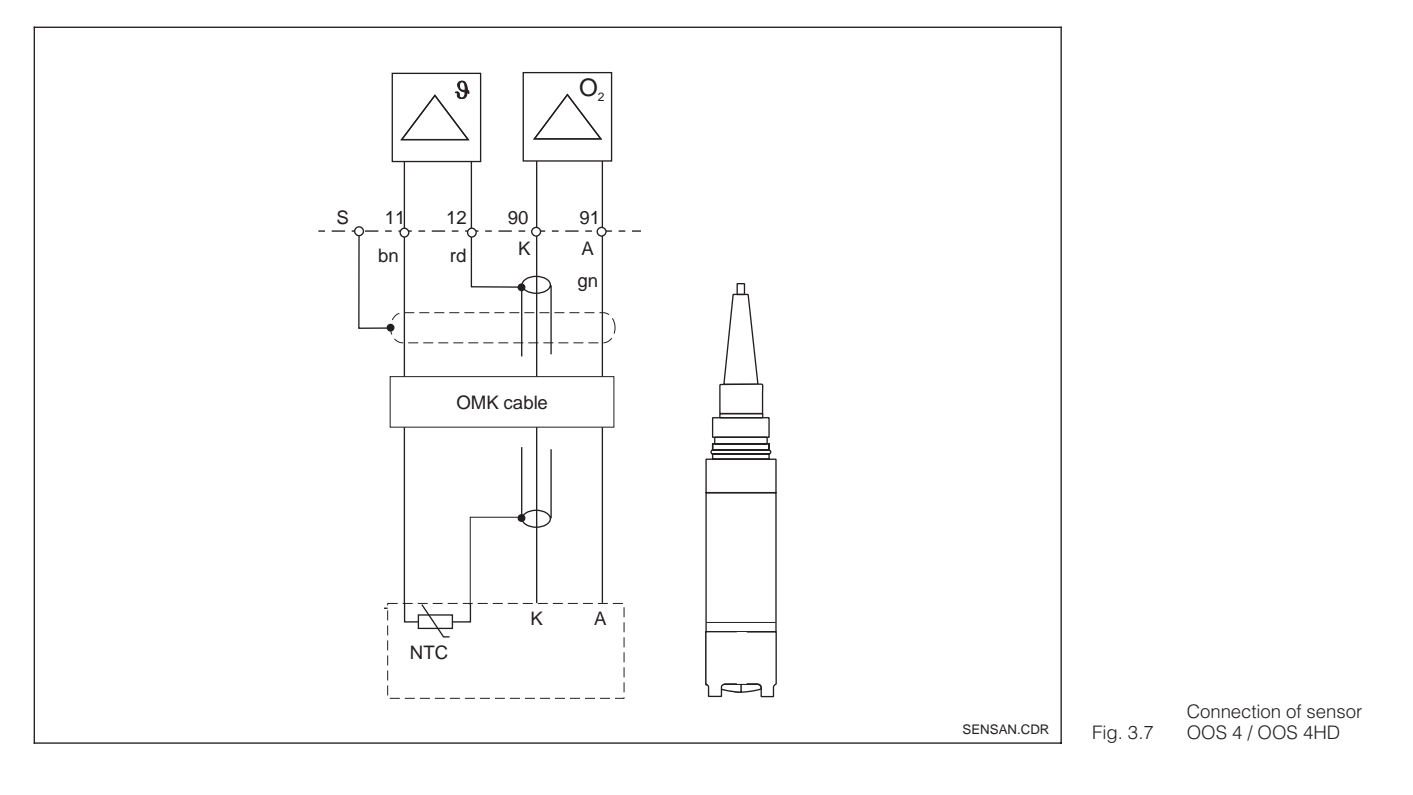

Operating elements of

OOM 223

Fig. 4.1

# 4 Operation

# 4.1 Operator interface

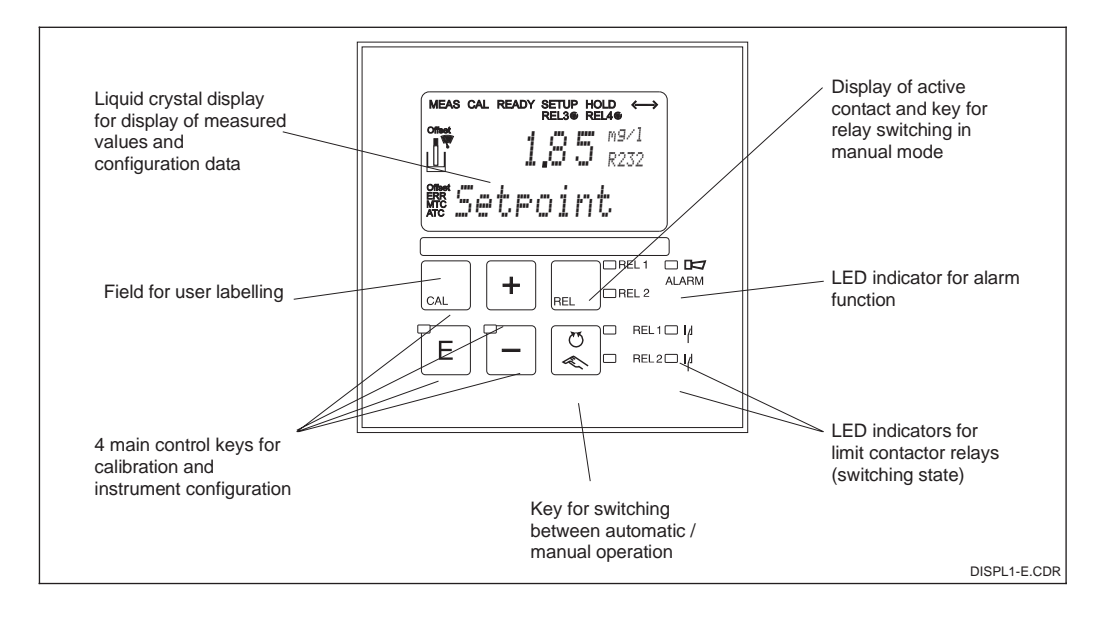

# 4.2 Display

#### LED indicators

| Ū<br>≪               | Indication of current operating mode: "auto" (green LED) or "manual" (yellow LED)                                                                                                    |
|----------------------|----------------------------------------------------------------------------------------------------|
| REL                  | Indication for relay controlled in "manual" mode (red LED)                                                                                                    |
| REL1⊡  µ<br>REL2⊡  µ | Indicates the state of relays 1 and 2.<br>LED green: measured value is within permissible limits, relay is inactive.<br>LED red: measured value is outside permissible limits, relay is active. |
|                      | Alarm indication for continuous limit violation, temperature sensor failure or system errors                                                                                                    |

#### Liquid crystal display

(see error list in chpt. 6)

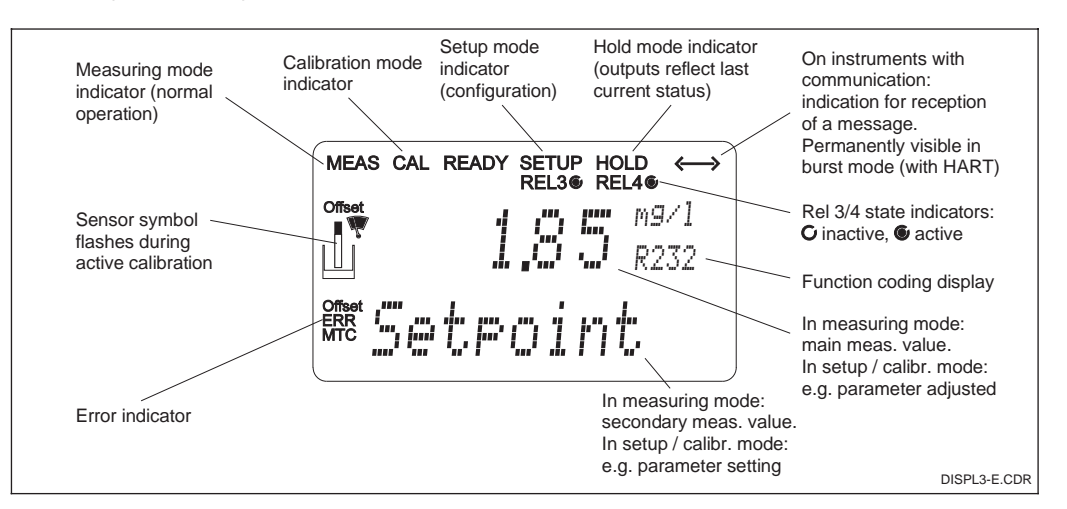

Fig. 4.2 Liquid crystal display

# 4.3 Key functions

| ſ |     |
|---|-----|
|   |     |
| l | CAL |

# CAL key

When the CAL key is pressed, the instrument prompts for the calibration access code (fixed setting: 22 for calibration; any other number to view the calibration data). Acknowledge with the CAL key to proceed. Use the CAL key to continue through the calibration process.

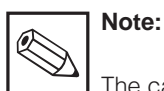

The calibration data set in function group C are used for calibration.

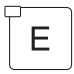

# ENTER key

The ENTER key has several functions:

- Calling up the setup menu from the measuring mode
- Storage (acknowledgement) of data entered in the setup mode
- Starting calibration (same function as CAL key)
- Switching to the next function within the function groups.

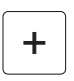

# PLUS key

## MINUS key

The PLUS and MINUS keys have the following functions:

- Selection of function groups
- Setting parameters and numeric values (the setting speed increases when the key is held down)
- Relay operation in manual mode (s. chpt. 4.4).

In the measuring mode, the functions of the PLUS and MINUS keys are (s. chpt. 4.7):

- Temperature display in °F (PLUS)
- Suppression of temperature display (PLUS)
- Display of sensor current in nA (PLUS)
- Selection of error display (MINUS).

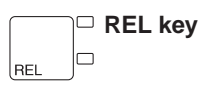

The REL key is used in manual mode to switch between the relays and the manual start cleaning function.

ଅ AUTO key ≪ □

This key is used to toggle between the automatic and manual modes of operation.

#### **Escape function**

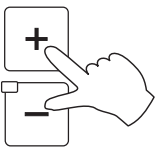

Press the PLUS and MINUS keys simultaneously to return to the main menu (in calibration mode: at the end of calibration). Press the PLUS and MINUS keys simultaneously again to return to the measuring mode.

#### Locking the hardware

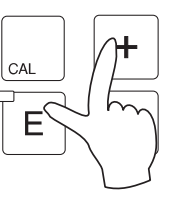

Press the PLUS and ENTER keys simultaneously to lock the instrument. The code prompt displays the code 9999.

#### Unlocking the hardware

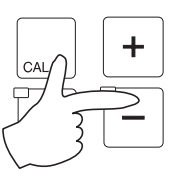

To unlock, press the CAL and MINUS keys simultaneously. The code prompt displays the code 0.

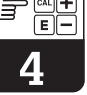

# 4.4 Auto / manual mode of operation

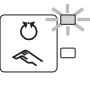

# ≟ Auto mode

In this mode of operation, the relays are controlled by the transmitter.

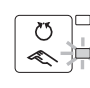

# Manual mode

In this mode all relays can be controlled manually.

#### Switching to manual mode

The instrument is switched to the manual mode by pressing the following keys:

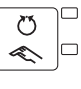

1. Press AUTO key.

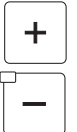

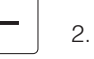

2. Enter code 22.

3. Select relay or function. Press REL key to toggle between the relays. The display shows the selected relay in the second line.

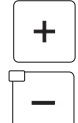

RF

4. Set the relays. Switch on with PLUS, switch off with MINUS. The relay state remains in effect until it is actively reset.

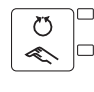

5.

Press AUTO key for returning to the measuring mode.

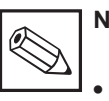

# Note:

- Enable the manual mode by entering access code 22.
- The operating mode remains in effect even after a power failure.
- The manual mode takes precedence over any other automatic function (hold).
- Hardware locking in the manual mode is not possible.
- The manual settings remain in effect until they are actively reset.
- Error code E102 is signalled in the manual mode.

Operation

OOM223E04.CHP

# 4.5 Operating concept

#### **Operating modes**

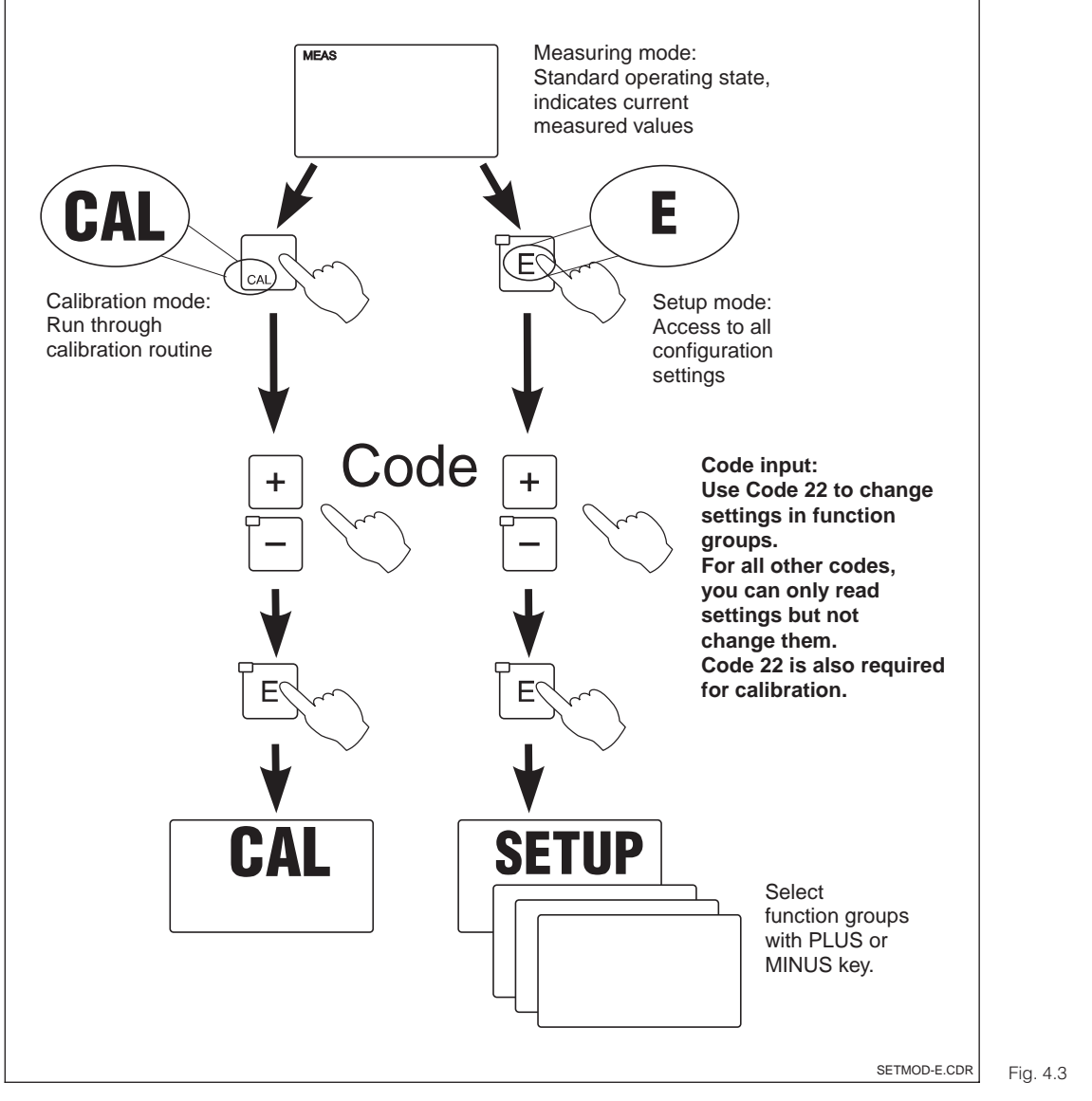

Description of operating modes

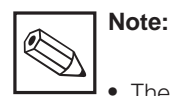

- The user can put the functions and contacts on hold during calibration and configuration (see chpt. 5.6, function S2); the duration of the hold period may also be changed.
- If you do not press a key in setup mode for approx. 15 min, then the LCD returns automatically to measuring mode. An active hold function (hold at setup) is then reset.

#### Menu structure

The configuration and calibration functions are arranged in a menu structure by function groups.

The function groups are selected in the setup mode with the PLUS and MINUS keys. The ENTER key is used to move from one function to the next within a function group. The PLUS and MINUS keys are used for option selection and editing. Selections must be confirmed by pressing the ENTER key. This also moves the cursor to the next function.

Pressing the PLUS and MINUS keys at the same time terminates programming (return to main menu).

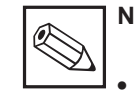

# Note:

- If a change is made but not confirmed by pressing the ENTER key, the previous setting is retained.
- See the appendix of these operating instructions for an overview of the Liquisys S menu structure.

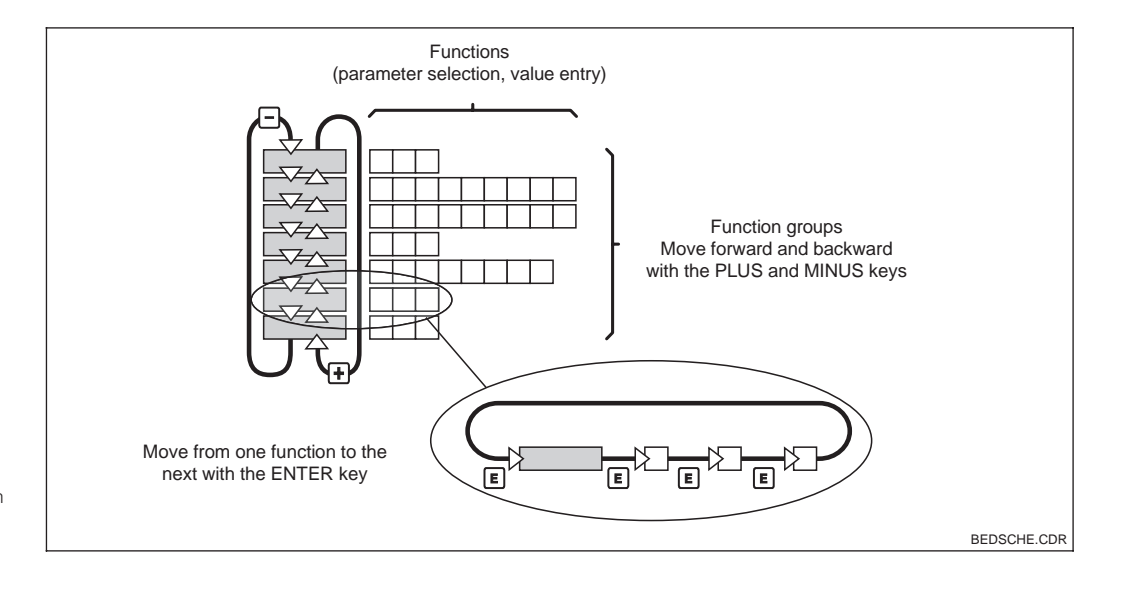

Schematic representation of OOM 223 menu Fig. 4.4 structure

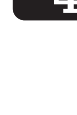

#### Hold function: "freezes" the outputs

The current output is "frozen" in the setup mode and during calibration, i.e. the last current value is constantly output. The display shows the "HOLD" message (see chpt. 5.6 for hold settings).

 During hold, all contacts will go to their normal positions.

#### 4.6 Access codes

The instrument access code is fixed, i.e. it cannot be modified. The following access codes are distinguished (cf. Fig. 4.4):

- Any code: Read mode access, i.e. all settings can be viewed but not modified (access with ENTER/CAL key, see Fig. 4.4).
- Code 22: Access to calibration and offset menus (access with CAL key, see Fig. 4.4).

# 4.7 Display during measurement

The measurement display has several possibilities of indication.

Settings accessed with PLUS key:

- Press the PLUS key to display the temperature in °F instead of °C.
- Press the PLUS key a second time to suppress the temperature display.
- Press the PLUS key a third time to display the sensor current in nA.
- Press the PLUS key a fourth time to return to the standard display.

# 4.8 Calibration

Please refer to chpt. 5.8 for the calibration procedure.

- An active hold has priority over all other functions.
- During each hold the I component of the controller is set to zero.
- Any alarm delay accumulated will be set to zero.
- The hold function can also be activated externally via the hold input (see connection diagram in Fig. 3.4; digital input 1).
- The manual hold (field S3) remains active even after a power failure.
- Code 22: Access to configuration menus for instrument configuration and user settings (access with ENTER key, see Fig. 4.4).
- See chpt. 4.3 for hardware locking and unlocking.

Settings accessed with MINUS key:

- Press the MINUS key to display the first error message.
- Press the MINUS key repeatedly to display the following error messages (up to ten). If no further errors exist, the display returns to the measuring mode.

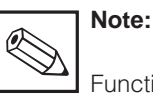

Function group F (alarm, see chpt. 5.4.1) can be used to define the alarm functions for each individual error code.

# 5 Instrument configuration

After power-up (connection to power), the instrument performs a self-test and then enters the measuring mode.

#### Setup mode

| → SETUP 1 (A)        | see chpt. 5.2.1 |
|----------------------|-----------------|
| → SETUP 2 (B)        | see chpt. 5.2.2 |
| → CURRENT OUTPUT (O) | see chpt. 5.3   |
| → ALARM (F)          | see chpt. 5.4.1 |
| → CHECK (P)          | see chpt. 5.4.2 |
| → RELAY (R)          | see chpt. 5.5   |
| → SERVICE I          | see chpt. 5.6   |
| → SERVICE II         | see chpt. 5.7   |

Now it can be configured and calibrated for the first time.

The following function groups are available on the Liquisys S (the groups that are only available on the Plus package are marked accordingly in the function descriptions):

# Calibration mode

→ CALIBRATION (C)

see chpt. 5.8

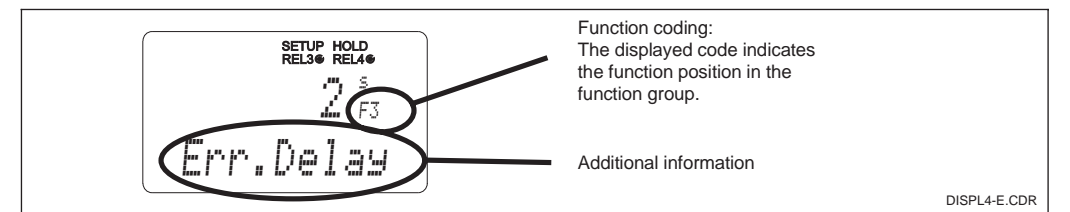

Example of display in the Fig. 5.1 setup mode

A131 A132 A133 A121 A132 A133 A121 A132 A133 A121 A111

Selecting and locating functions is facilitated by a code displayed for each function in a special display field. The structure of this coding is shown in Fig. 5.2. The first column indicates the function group as a letter (see group designations). The functions in each of the groups increment in each column and row.

Fig. 5.2 Function coding

#### Factory settings

When the instrument is switched on for the first time, the factory settings are in effect. The following table provides an overview of all major settings.

Please refer to the description of the individual functions in chpt. 5 for all other factory settings (the factory settings are printed in **bold** face there).

| Type of measurement                      | oxygen concentration, temperature* in °C or °F                   |
|------------------------------------------|------------------------------------------------------------------|
| Temperature offset                       | 0.0 °C                                                           |
| Limit 1                                  | 20.00 mg/l                                                       |
| Contact function of limit<br>contactor 1 | min contact without delay<br>(switches when limit 1 is exceeded) |
| Limit 2                                  | 20.00 mg/l                                                       |
| Contact function of limit contactor 2    | max contact without delay<br>(switches when limit 2 is exceeded) |

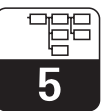

OOM223E5A.CHP

Recommended fail-safe

circuit for an alarm contact

Fig. 5.3

| Current outputs 1 and 2*                                      | 4 20 mA                  |
|---------------------------------------------------------------|--------------------------|
| Current output 1: meas. value for 4 mA signal current         | 0.00 mg/l                |
| Current output 1: meas. value for 20 mA signal current        | 20.00 mg/l               |
| Current output 2*: temperature value for 4 mA signal current  | −10.0 °C                 |
| Current output 2*: temperature value for 20 mA signal current | 60.0 °C                  |
| Altitude                                                      | 0 m above sea level      |
| Salinity                                                      | 0.0 % salt concentration |

\* If equipped accordingly

Alarm contact

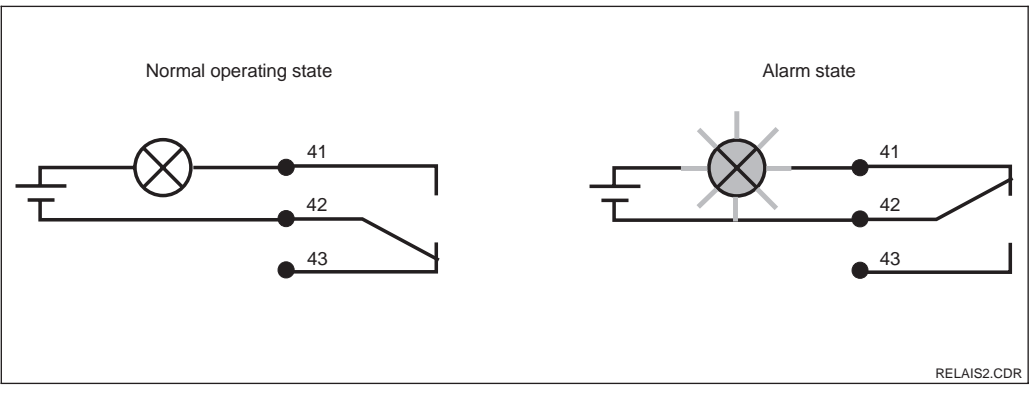

- Error message present (alarm LED red) or
- Instrument defective or dead ٠ (alarm LED off)
- $\rightarrow$  Relay de-energised

Alarm state:

→ Contact 41/42 closed

- Normal operating state:
- Instrument in operation No error message present ٠ (alarm LED green)
- $\rightarrow$  Relay energised
- $\rightarrow$  Contact 42/43 closed

# 5.1 Start-up

After power-up (connection to power supply established), the user must make the following selections in the specified function groups:

- Function group SERVICE (S) S1: Select language and exit function group.
- Function group SETUP 1 (A) Adjust all the parameters in this group; see chpt. 5.2.1.

# 5.2 System configuration

The system is configured using the function groups SETUP 1 and SETUP 2. The measurement type and electrode are selected here, and the settings for temperature measurement are made. • Function group SETUP 2 (B) Adjust all the parameters in this group; see chpt. 5.2.2.

Other configuration options are explained in the chapters to follow for each menu.

All the parameters in these two function groups are to be configured to avoid measuring errors or failure to measure at all.

|   | Coding | Field                                                     | Selection or range<br>Factory setting | Display                                  | Info                                          |
|---|--------|-----------------------------------------------------------|---------------------------------------|------------------------------------------|-----------------------------------------------|
| A |        | Function group<br>SETUP 1                                 |                                       |                                          | Initial display in function group<br>SETUP 1. |
|   | A1     | Selection of operating mode                               | mg/I<br>%SAT                          | setup Hold<br>MG/1 <sub>A1</sub><br>Unit |                                               |
|   | A2     | Switch automatic<br>pressure<br>compensation on<br>or off | off<br>on                             | setup Hold<br>Off A2<br>PressComp        | Plus package only.                            |

#### 5.2.1 Setup 1

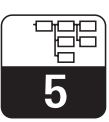

#### OOM223E5A.CHP

| Coding | Field                        | Selection or range<br>Factory setting | Display                       | Info                                                                                                    |
|--------|------------------------------|---------------------------------------|-------------------------------|----------------------------------------------------------------------------------------------------|
| АЗ     | Enter altitude               | <b>0 m</b><br>0 4000 m                | SETUP HOLD<br>D M<br>Altitude | Only exists if pressure<br>compensation in A2 has been<br>switched off.                                                                                                    |
| A4     | Enter measured value damping | <b>1</b><br>1 60                      | setup Hold<br>1 A4<br>Dameing | Measured value damping causes<br>averaging over the specified<br>number of individual measured<br>values. It is used, for example, to<br>stabilise the display with<br>applications that fluctuate a great<br>deal. There is no damping if "1"<br>is entered. |

#### 5.2.2 Setup 2

| Coding |    | Field                                    | Selection or range<br>Factory setting     | Display                                         | Info                                                                              |
|--------|----|------------------------------------------|-------------------------------------------|-------------------------------------------------|-----------------------------------------------------------------------------------|
| В      |    | Function group<br>SETUP 2                |                                           | setup hold<br>B<br>SETUP 2                      | Initial display in function group<br>SETUP 2.                                     |
|        | В1 | Salinity                                 | <b>0.0 %</b><br>0.0 4.0 %                 | setup Hold<br>Ø.Ø <sup>%</sup> Bi<br>Salinity   |                                                                                   |
|        | B2 | Enter correct<br>process<br>temperature  | <b>current meas. value</b><br>−10 60.0 °C | setup hold<br>D. D. B2<br>RealTemp              | The display value can be edited.                                                  |
|        | В3 | Enter temperature<br>difference (offset) | <b>current offset</b><br>–5.0 5.0 ℃       | setup hold<br>Ö, Ø, <sup>°C</sup><br>Temp, Offs | The offset is the difference<br>between the temperatures<br>measured and entered. |

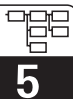

# 5.3 Current outputs

The function group CURRENT OUTPUT is used to configure the individual outputs. Either a linear (O2 (1)) or, in conjunction with the Plus package, a user-defined current output characteristic (O2 (3)) can be entered. Furthermore, a current output value can be simulated to check the current outputs (O2 (2)).

| Coding |                                        | ing  | Field                                                                             | Selection or range<br>Factory setting                                                                          | Display                                                     | Info                                                                                                    |
|--------|----------------------------------------|------|-----------------------------------------------------------------------------------|----------------------------------------------------------------------------------------------------|-------------------------------------------------------------|----------------------------------------------------------------------------------------------------|
| 0      |                                        |      | Function group<br>CURRENT<br>OUTPUT                                               |                                                                                                    |                                                             | Initial display in function group<br>CURRENT OUTPUT.                                                                                      |
| 01     | O1 Selection of<br>current output Out2 |      | <b>Out1</b><br>Out2                                                               | setup hold<br>Out.1 01<br>Sel.Out.                                                                             | A different characteristic can be selected for each output. |                                                                                                    |
|        | 02                                     | (1)  | Enter linear<br>characteristic                                                    | <b>lin</b> = <b>linear</b> (1)<br>sim = simulation (2)<br><i>table (3)</i>                                     | setup Hold<br>1117 02<br>501. Tupo                          | The slope of the characteristic<br>may be positive or negative.<br>See O2 (2), O2 (3) for the<br>simulation and table<br>characteristics. |
|        |                                        | O211 | Selection of current range                                                        | <b>4–20</b><br>0–20                                                                                            | етир ноцо<br>4-20 <sub>0211</sub><br>Sel "Range             |                                                                                                    |
|        |                                        | 0212 | 0/4 mA value;<br>enter<br>corresponding O <sub>2</sub><br>or temperature<br>value | 0.00 mg/l<br>0.00 20.00 mg/l<br>0.0 %SAT<br>0.0 200.0 %SAT<br>0.0 °C<br>−10.0 60.0 °C                          | етир носо<br>0 00 м9/1<br>0212<br>0//4 мА                   | Enter the $O_2$ or temperature value corresponding to the minimum current value (0/4 mA) at the transmitter output.                       |
|        |                                        | O213 | 20 mA value;<br>enter<br>corresponding O <sub>2</sub><br>or temperature<br>value  | <b>10.00 mg/l</b><br>0.00 20.00 mg/l<br><b>100.0 %SAT</b><br>0.0 200.0 %SAT<br><b>40.0 °C</b><br>−10.0 60.0 °C | етир ного<br>10.00 <sup>м9/1</sup><br>20.013                | Enter the $O_2$ or temperature value corresponding to the maximum current value (20 mA) at the transmitter output.                        |

Factory settings are printed in **bold** face; base version does not include functions in *italics*.

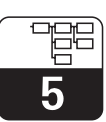

OOM223E5A.CHP

| Coding |        | ing  | Field                                               | Selection or range<br>Factory setting                                    | Display                                                  | Info                                                                                                    |
|--------|--------|------|-----------------------------------------------------|--------------------------------------------------------------------------|----------------------------------------------------------|----------------------------------------------------------------------------------------------------|
|        | O2 (2) |      | Current output<br>simulation                        | lin = linear (1)<br>sim = simulation (2)<br>table (3)                    | setup нош<br><u>sim</u> 02<br>Sel. Тыре                  | The simulation is terminated by selecting (1) or (3).<br>See O2 (1), O2 (3) for other characteristics.                                                                               |
|        |        | O221 | Simulation value                                    | <b>current value</b><br>0.00 22.00 mA                                    | setup Hold<br>4. 00 <sup>mA</sup><br>0221<br>Simulat.    | The current value entered here is output through the current output.                                                                                                    |
|        | 02     | (3)  | Current output<br>table (Plus<br>package only)      | lin = linear (1)<br>sim = simulation (2)<br><b>table</b> (3)             | етир ноцо<br>1:301@ 02<br>501.Тыре                       | Values may also be added or<br>changed at a later point in time.<br>The values entered are<br>automatically sorted in<br>ascending order by current value.                           |
|        |        | O231 | Selection of table option                           | <b>read</b><br>edit                                                      | setup Hold<br>read 0231<br>Sel. Table                    |                                                                                                    |
|        |        | O232 | Enter number of value pairs                         | <b>1</b><br>1 10                                                         | setup hold<br>1 0232<br>No.EI.em.                        | Enter the number of x and y value pairs (measured value and associated current value).                                                                                               |
|        |        | O233 | Selection of table value pair                       | <b>1</b><br>1 number of table<br>value pairs<br>asign                    | setup hold<br>1 0233<br>501.E10M.                        | The functional chain O233 O235<br>is automatically passed as often<br>as set in O232. "asign" is<br>displayed as the last step. After<br>confirmation, the display jumps<br>to O236. |
|        |        | O234 | x value                                             | <b>0.00 mg/l</b><br>0.00 20.00 mg/l<br><b>0.0 %SAT</b><br>0.0 200.0 %SAT | setup Hold<br>000 <sup>µ5/cm</sup><br>0234<br>Meas. Val. | x value = measured value<br>determined by user<br>(O <sub>2</sub> value).                                                                                                    |
|        |        | O235 | y value                                             | <b>4.00 mA</b><br>0.00 20.00 mA                                          | setup нош<br>4.000 ма<br>0235<br>МА VALUE                | y value = current determined by<br>user to be associated with O234.                                                                                                    |
|        |        | O236 | Enter whether or<br>not the table<br>status is okay | <b>yes</b><br>no                                                         | setup HOLD<br>905 0236<br>Status ok                      | Return to O2.<br>If no, then set table correctly (all<br>previous settings are retained) or<br>back to measuring mode (then<br>the table is invalid).                                |

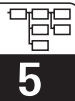

# 5.4 Monitoring functions

The monitoring functions are used to define various alarms and to set output contacts. Each individual error can defined to be

effective or not (at the contact or as an error current). An alarm condition can be defined to activate a cleaning function (F8).

# 5.4.1 Alarm

| Coding |    | Field                         | Selection or range<br>Factory setting                    | Display                                       | Info                                                                                                    |
|--------|----|-------------------------------|----------------------------------------------------------|-----------------------------------------------|----------------------------------------------------------------------------------------------------|
| F      |    | Function group<br>ALARM       |                                                          | SETUP HOLD<br>F<br>HL.HRM                     | Alarm function settings.                                                                                                    |
|        | F1 | Selection of contact type     | Stead = steady<br>contact<br>Fleet = fleeting<br>contact | setup Hold<br>Stead Fi<br>Cont. Type          | The contact type selected here only applies to the alarm contact.                                                                                                    |
|        | F2 | Selection of time<br>unit     | <b>min</b><br>S                                          | setup Hold<br>Min F2<br>Time Unit.            |                                                                                                    |
|        | F3 | Enter alarm delay             | <b>0 min (s)</b><br>0 2000 min (s)                       | SETUP HOLD<br>D S<br>F3<br>E P P I 3 4        | Depending on the unit selected<br>in F2, the alarm delay is entered<br>in min or s.                                                                                                    |
|        | F4 | Selection of error<br>current | <b>22 mA</b><br>2.4 mA                                   | setup ноld<br>22mA <sub>F4</sub><br>Enr. Cunr | This selection must be made<br>even if all errors are suppressed<br>in F5.<br>If "0–20 mA" was selected in<br>O211, then "2.4 mA" must not be<br>used.                                                                                                    |
|        | F5 | Selection of error            | <b>1</b><br>1 255                                        | setup Hold<br>1 F5<br>501. Errror             | This is where the errors are<br>selected that are to trigger an<br>alarm signal. The errors are<br>selected via the error number.<br>Please refer to the table in<br>chpt. 6.4 for the error numbers.<br>The factory settings remain in<br>effect for all errors not edited. |

Factory settings are printed in **bold** face; base version does not include functions in *italics*.

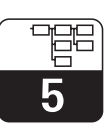

OOM223E5A.CHP

| Coding | Field                                                      | Selection or range<br>Factory setting                                                                                                    | Display                                    | Info                                                                                                    |
|--------|------------------------------------------------------------|----------------------------------------------------------------------------------------------------|--------------------------------------------|----------------------------------------------------------------------------------------------------|
| F6     | Set alarm contact<br>to be effective for<br>selected error | <b>yes</b><br>(up to E070,<br>see chpt. 6.4)<br>no                                                                                                    | SETUP HOLD<br>노마트 F6<br>Rel.ASSS           | If set to "no", all the other alarm<br>settings (e.g. alarm delay) are<br>also deactivated. The settings<br>themselves are retained. This<br>setting <b>only</b> applies to the error<br>selected in F5. |
| F7     | Set error current<br>to be effective for<br>selected error | no<br>yes                                                                                                    | SETUP HOLD<br>MO F7<br>Cumma Assa          | The error current selected in<br>F4 becomes effective or is<br>suppressed in case of error.<br>This setting <b>only</b> applies to the<br>error selected in F5.                                          |
| F8     | Automatic start of cleaning function?                      | no<br>yes                                                                                                    | setup Hold<br>MO F8<br>CleanTrig           | This field does not exist for some errors; see chpt. 6.4.                                                                                                    |
| F9     | Select next error<br>or return to menu                     | next = next error<br><r< td=""><td>setup hold<br/>next<sub>F9</sub><br/>Select</td><td>If next is selected, the display<br/>returns to F5.<br/>If &lt;—-R is selected, the display<br/>returns to F.</td></r<> | setup hold<br>next <sub>F9</sub><br>Select | If next is selected, the display<br>returns to F5.<br>If <—-R is selected, the display<br>returns to F.                                                                                                  |

#### 5.4.2 Check

This function group is used to select and set the monitoring functions.

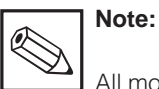

All monitoring functions are disabled when the factory settings are in effect.

The Sensor Check System is adapted to the conditions at hand by enabling and adjusting appropriate functions.

#### Alarm threshold monitoring

In oxygen measurement **without** oxygen transfer control (aeration), sensor errors result in incorrect measurement but this does not have any effect on the process medium (examples: measurement in surface waters or in water works for monitoring purposes). Sensor errors usually result in implausibly high or low measured values. Such implausible values can be detected and signalled by means of a user-defined alarm threshold.

#### **Controller monitoring**

In oxygen measurement **with** oxygen transfer control, sensor errors not only result in

incorrect measurement but also directly influence the process medium. Particularly in the case of oxygen transfer control in sewage treatment plants, there is a risk that the aeration will not be reactivated at all if the measured value is permanently too high due to the control loop. Inadequate oxygen transfer poses a considerable danger to the microbiology and its clarification performance. Conversely, measured values that are permanently too low can cause higher operating expenses because the aeration equipment works continuously. These cases are detected and signalled by means of user-selectable monitoring times for maximum permissible controller ON or OFF times.

#### Sensor activity monitoring

The process medium may also affect the sensor, and this in turn may result in incorrect measurement. Braid formation on the sensor from solids floating in the medium or coatings on the sensor membrane result in a very sluggish or totally passivated measuring signal. Passivation can be detected and signalled by means of permanent signal activity monitoring.

|                                           | Function                                                                                       | Settings           | Alarm event                                                               | Application                                                |  |
|-------------------------------------------|------------------------------------------------------------------------------------------------|--------------------|---------------------------------------------------------------------------|------------------------------------------------------------|--|
|                                           |                                                                                                | Off                | —                                                                         |                                                            |  |
|                                           | User-selectable lower<br>alarm threshold (AT)<br>User-selectable upper<br>alarm threshold (AT) | Lower AT only      | Lower AT reached or fallen below                                          |                                                            |  |
| Alarm threshold<br>monitoring             |                                                                                                | Upper AT only      | Upper AT reached or exceeded                                              | Applications with or<br>without oxygen<br>transfer control |  |
|                                           |                                                                                                | Upper and lower AT | Lower A: reached or<br>fallen below or<br>upper AT reached or<br>exceeded |                                                            |  |
| Controller monitoring                     | ON period monitoring                                                                           | Off                | _                                                                         |                                                            |  |
| (PCS: Controller<br>Check)                | OFF period monitoring                                                                          | On                 | Maximum setting for<br>permanent ON or OFF<br>period exceeded             | Applications <b>with</b><br>oxygen transfer control        |  |
| Sensor activity                           |                                                                                                | Off                | —                                                                         | Applications with or                                       |  |
| monitoring<br>(PCS: Alternation<br>Check) | Monitoring for signal change                                                                   | On                 | Change within 1 hour<br>< ±0.1 mg/l or ±1%SAT                             | without oxygen<br>transfer control                         |  |

#### **Overview of SCS monitoring functions**

#### Troubleshooting

Refer to chpt. 6.3 and 6.4 for further information on troubleshooting when sensor or process alarms have been detected.

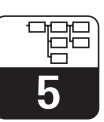

OOM223E5A.CHP

|   | Coding | Field                                                                      | Selection or range<br>Factory setting                                       | Display                                  | Info                                                                                                    |
|---|--------|----------------------------------------------------------------------------|-----------------------------------------------------------------------------|------------------------------------------|----------------------------------------------------------------------------------------------------|
| Р |        | Function group<br>CHECK (Plus<br>package only)                             |                                                                             | setup hold<br>p<br>CHECK                 | Settings for sensor and process monitoring.                                                                                              |
|   | P1     | Selection of alarm<br>threshold<br>monitoring                              | off<br>Low<br>High<br>Lo+Hi = lower and<br>upper                            | setup Hold<br>Off pi<br>A. Thresh        |                                                                                                    |
|   | P2     | Alarm delay                                                                | <b>0 min (s)</b><br>0 2000 min (s)                                          | Setup Hold<br>D P2<br>E PP . Delay       | Depending on the unit selected<br>in F2, the alarm delay is entered<br>in min or s.<br>This alarm delay is valid if<br>P5 = AC or AC+CC. |
|   | Р3     | Lower alarm<br>threshold                                                   | <b>0.00 mg/l</b><br>0.00 20.00 mg/l<br><b>0.0 %SAT</b><br>0.0 200.0 %SAT    | setup Hold<br>Ø. ØØ p3<br>LowAlarm       | Omitted if $P1 = off.$                                                                                                    |
|   | P4     | Upper alarm<br>threshold                                                   | <b>20.00 mg/l</b><br>0.00 20.00 mg/l<br><b>200.0 %SAT</b><br>0.0 200.0 %SAT | setup HOLD<br>20.00 p4<br>HighAlarm      | Omitted if P1 = off.                                                                                                    |
|   | P5     | Selection of<br>process<br>monitoring                                      | off<br>AC<br>CC<br>AC+CC                                                    | setup Hold<br>off Mg/1<br>ProcMonit      | AC = sensor activity<br>monitoring<br>CC = controller monitoring<br>Monitoring limits for AC:<br>±0.1 mg/l bzw. ±1 %SAT in 1 h           |
|   | P6     | Maximum<br>permissible<br>duration for limit<br>violation (lower<br>limit) | <b>480 min</b><br>0 2000 min                                                | setup Hold<br>480 po<br>Tmax Low         | Only if P5 = CC.                                                                                                    |
|   | P7     | Maximum<br>permissible<br>duration for limit<br>violation (upper<br>limit) | <b>240 min</b><br>0 2000 min                                                | setup Hold<br>240 pin<br>77<br>TMax High | Only if P5 = CC.                                                                                                    |
|   | P8     | Limit                                                                      | 5.00 mg/l<br>0.00 20.00 mg/l<br>50.0 %SAT<br>0.0 200.0 %SAT                 | setup hold<br>5.00 pg/1<br>Setpoint      |                                                                                                    |

## 5.5 Relay contact configuration

The relay contacts described below can be selected and configured as required (up to four times with four contacts depending on options installed).

- Limit contactor for measured oxygen value: R2 (1)
- Limit contactor for temperature: R2 (2)
- P(ID) controller: R2 (3)
- Timer for cleaning function: R2 (4)

#### 5.5.1 Limit contactor for measured oxygen value and temperature

The relay contacts in the transmitter OOM 223 can be assigned different functions. Switch-on and switch-off points and pickup and dropout delays can be defined for the limit contactor. Moreover, an alarm threshold can be set to issue an error message and to start a cleaning function.

These functions may be used for oxygen and temperature measurement.

Please refer to Fig. 5.4 for a graphic representation of the contact states of any relay or alarm contact.

When the measured value increases (max function), the relay contact is closed at time  $t_2$  when the switch-on point ( $t_1$ ) has been exceeded and the pickup delay ( $t_2 - t_1$ ) has expired. When the alarm threshold ( $t_3$ ) is reached and the alarm delay ( $t_4 - t_3$ ) also has expired, the alarm contact is switched. When the measured value decreases, the alarm contact is reopened when the measured value drops below the alarm threshold ( $t_5$ ), and the relay contact also opens ( $t_7$ , after the dropout delay  $t_7 - t_6$ ). When the pickup and dropout delays are set

When the pickup and dropout delays are set to 0 s, the switch-on and switch-off points are identical to the contact switching points. Settings analogous to the max function can also be made for a min function.

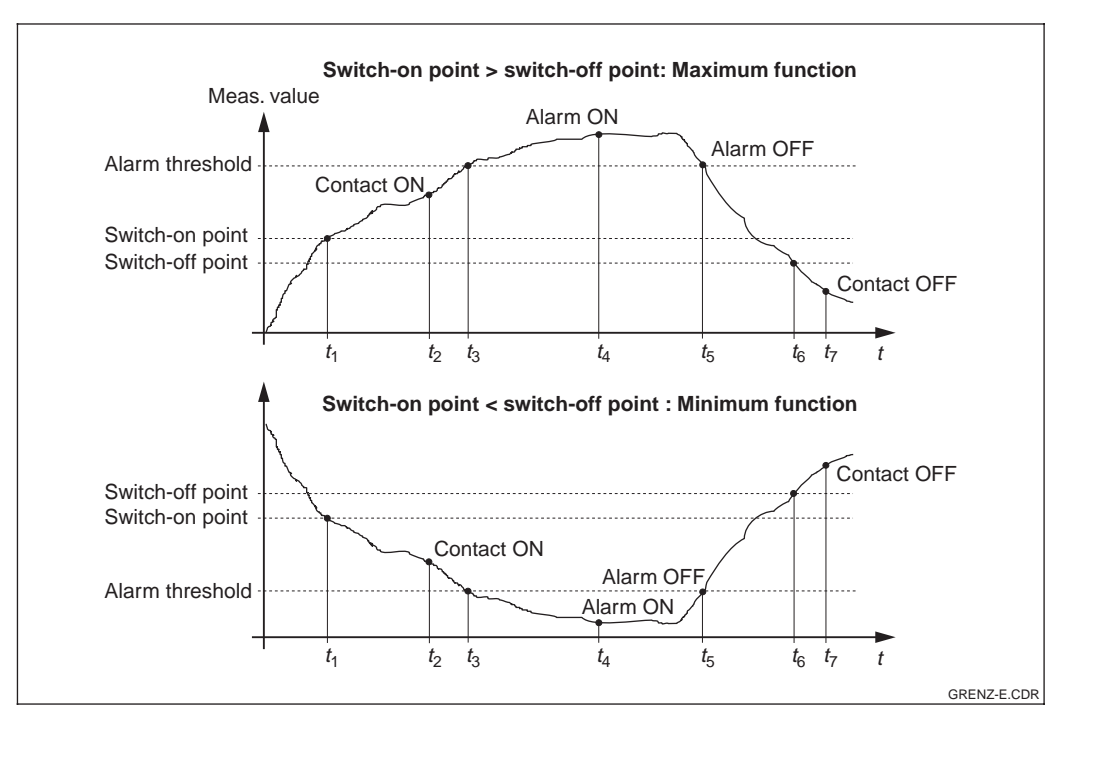

Relationships between switch-on and switch-off points and pickup and dropout delays

#### 5.5.2 P(ID) controller

The transmitter OOM 223 supports the definition of various controller functions. On the basis of the PID controller, P, PI, PD and PID controllers can be implemented. The

best control response is obtained using the controller best suited to the application in question:

Fig. 5.4

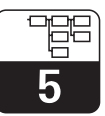

**P controller:** Used for simple linear control purposes with small system deviations. Where major changes are to be controlled, overshooting may occur. A control offset is to be expected.

**PI controller:** Used for processes where overshooting is to be avoided and permanent offsets are not allowed.

#### Adjustments of P(ID) controller

Three parameters can be adjusted in the case of a PID controller:

- control gain K<sub>p</sub> (P influence)
- integral action time T<sub>n</sub> (I influence)
- derivative action time T<sub>v</sub> (D influence)

#### Step response of process

| у | = | set value |
|---|---|-----------|
|   |   |           |

 $y_h = control range$ 

 $T_u = delay time [s]$ 

 $V_{max} = \frac{X_{max}}{T_g} = \frac{\Delta x}{\Delta t}$ 

 max. slew rate of control variable [K/s]
 X<sub>max</sub> = maximum process value

 $X_h$  = controller adjustment range

#### **Controller characteristics**

$$K = \frac{V_{max}}{X_h} \cdot T_u$$

$$y_{\ell} = K_{p} \cdot \left[ e_{\ell}^{*} + \frac{1}{T_{n}} \cdot \sum_{i} e_{i}^{*} + T_{v} \left( e_{\ell}^{*} - e_{\ell-1}^{*} \right) \right],$$
  
I comp. D comp.

 $e^* = \frac{set \ point - actual \ value}{MAX - MIN}$ ,

where set point = set point from R232,

MAX, MIN = upper and lower range values.

#### Recommendable settings for all types

| Contr. response | К <sub>р</sub> | T <sub>v</sub> [s] | T <sub>n</sub> [s] |
|-----------------|----------------|--------------------|--------------------|
| Р               | 1·K            | 0*                 | 0*                 |
| PI              | 2.6·K          | 0*                 | 6 T <sub>u</sub>   |
| PD              | 0.5·K          | Tu                 | 0*                 |
| PID             | 1.7·K          | 2 T <sub>u</sub>   | 2 T <sub>u</sub>   |

 $T_v = 0$ : component is not calculated

 $T_n = 0$ : component is not calculated

**PD controller:** Used for processes that require quick response and where peaks are to be corrected.

**PID controller:** Used for processes for which the type of control provided by a P, PI or PD controller is inadequate.

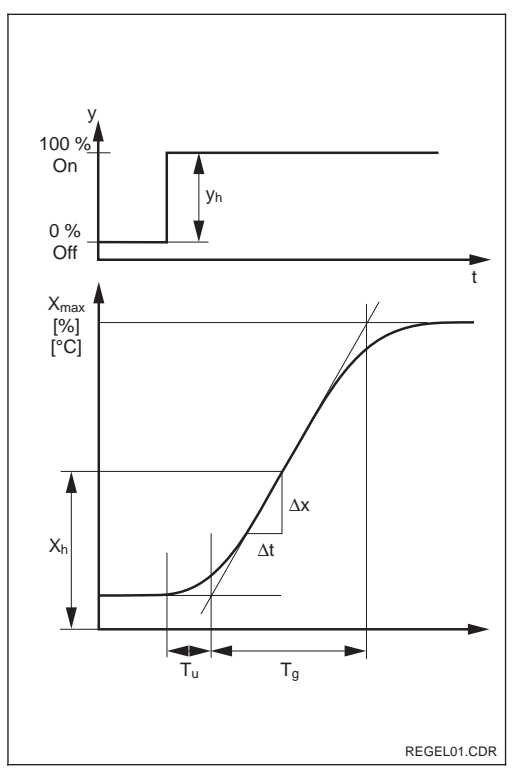

Fig. 5.5 Control characteristic

#### Start-up

If there is no previous experience for the control parameter settings, values should be used which guarantee maximum control loop stability (see table).

For optimisation, the control gain  $K_p$  is reduced until the control variable overshoots slightly. Then  $K_p$  is increased somewhat, and the  $T_n$ setting is reduced (shorter times) to obtain the shortest possible correction time without overshooting.

 $T_{\nu}$  must also be adjusted in the case of fast correction times.

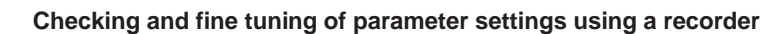

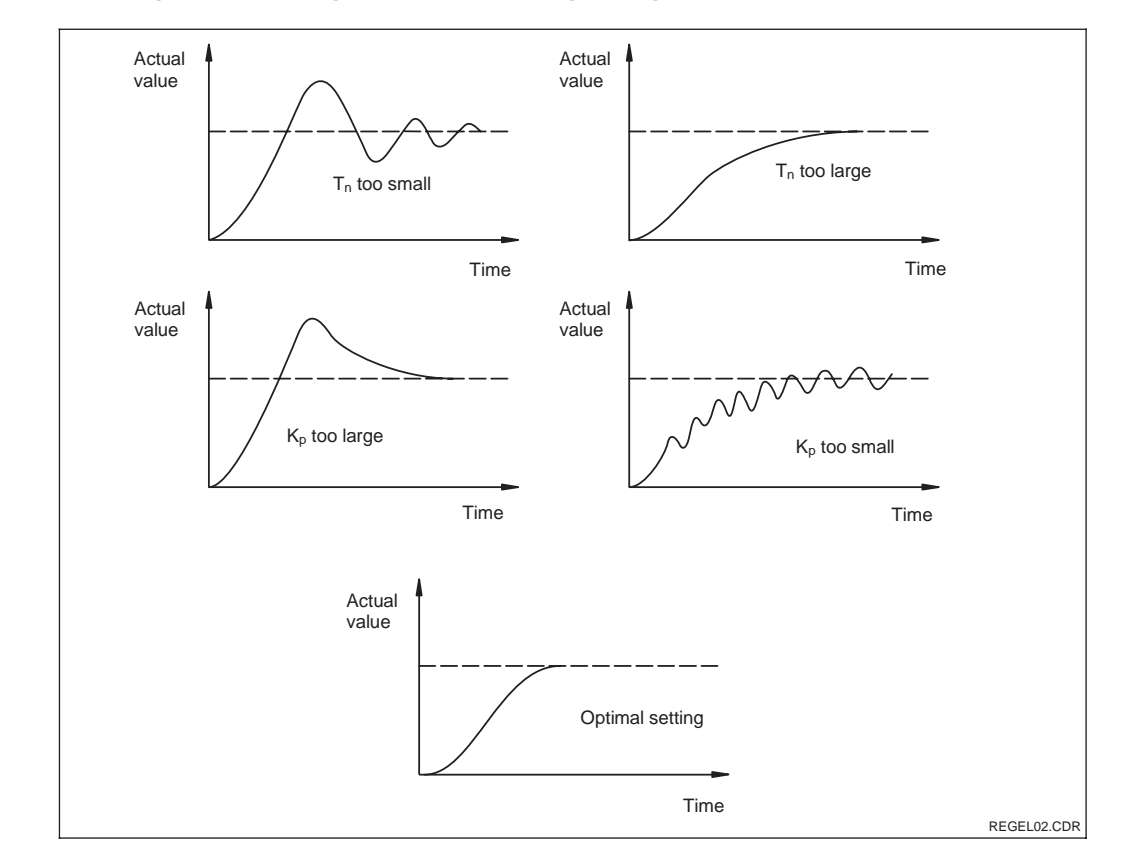

#### Actuating signal outputs (R237 ... R2310)

The control contact in question outputs a switched signal. The intensity of this signal is proportional to the controller's control output.

- *Pulse-length controller* The greater the calculated control output, the longer the contact in question remains picked up. The period can be adjusted between 0.5 and 99 s. Pulse-length outputs are used to control solenoid valves.
- Pulse-frequency controller
   The greater the calculated control output, the higher the switching frequency of the contact. The maximum switching frequency 1/T can be adjusted between 60 and 180 min<sup>-1</sup>. The ON period t<sub>ON</sub> is constant. Pulse-frequency outputs are used to control solenoid-operated metering pumps.

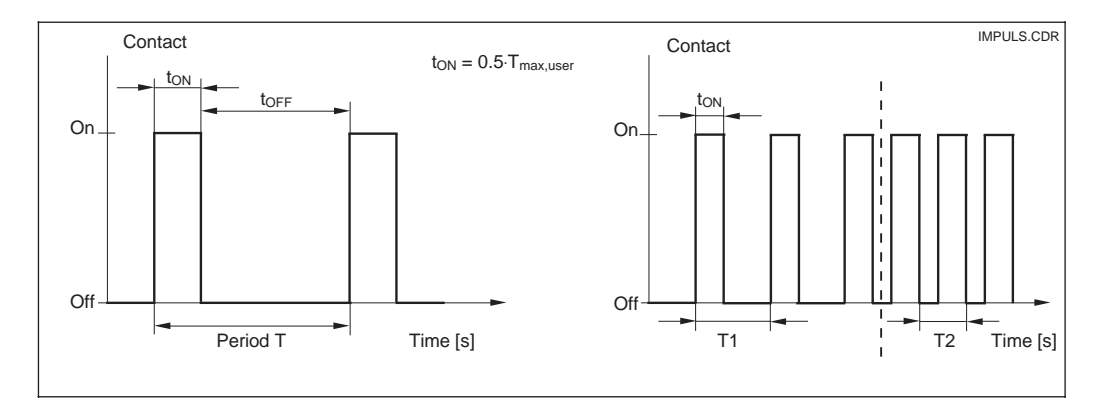

Signal of a pulse-length (left) and a pulsefrequency control contact Fig. 5.7 (right)

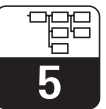

OOM223E5B.CHP

#### Control characteristic for direct and inverted control action

Field R236 offers two control characteristics for selection which have the effects shown in the following diagram.

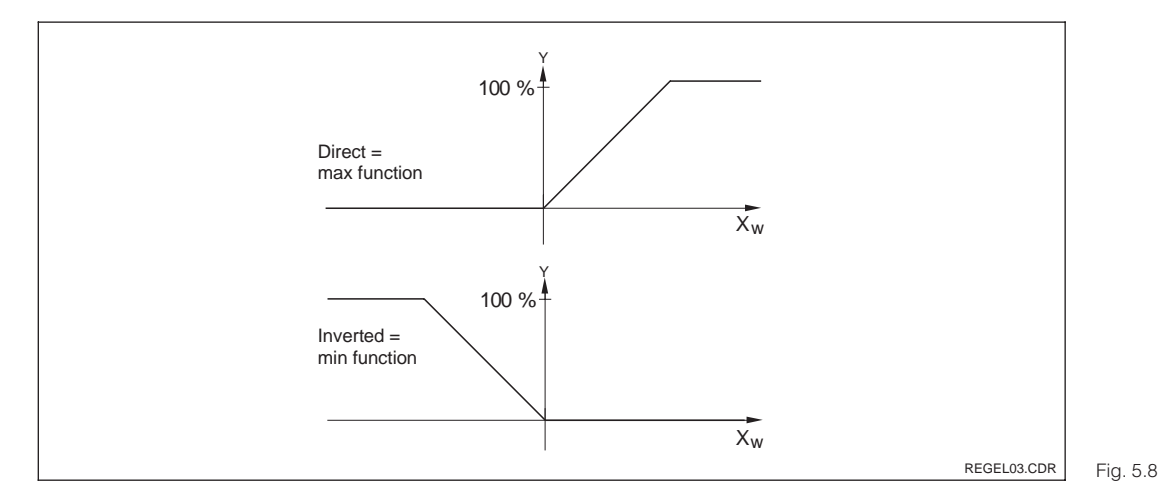

Control characteristic of a proportional controller with direct and inverted control action

#### 5.5.3 Timer for cleaning function

This function can be used to implement a simple cleaning routine. The user can specify

a time interval after which cleaning is to start; i.e. only constant intervals can be defined.

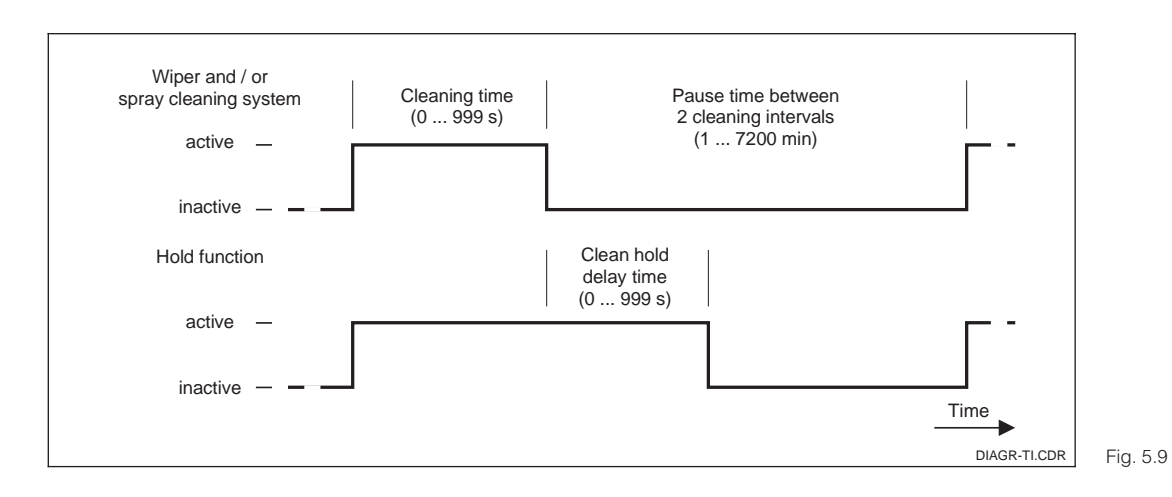

Relationships among cleaning time, pause time and hold delay time

Timer and Chemoclean do not work independently of each other. While one of the two functions is active, the other cannot be started.

Note:

Ø

| Coding |    | ling | Field                                                     | Selection or range<br>Factory setting                                                                                | Display                                                  | Info                                                                                                    |
|--------|----|------|-----------------------------------------------------------|----------------------------------------------------------------------------------------------------|----------------------------------------------------------|----------------------------------------------------------------------------------------------------|
| R      |    |      | Function group<br>RELAY                                   |                                                                                                    | setup hold<br>R<br>RELAY                                 | Relay contacts can be selected and adjusted.                                                                                                    |
|        | R1 |      | Selection of<br>contact to be<br>configured               | <b>Rel1</b><br>Rel2<br>Rel3<br>Rel4                                                                                  | setup Hold<br>Rell <sub>R1</sub><br>Sel.Relay            | Rel3 and Rel4 are only available<br>on instrument equipped<br>accordingly.                                                                                                    |
|        | R2 | (1)  | Configuration of<br>limit contactor<br>for O <sub>2</sub> | LC PV =<br>limit contactor O <sub>2</sub> (1)<br>LC °C =<br>limit contactor T (2)<br>PID controller (3)<br>Timer (4) | setup hold<br>LC: PV <sub>R2</sub><br>Sel. Type          | PV = process value                                                                                                    |
|        |    | R211 | Switch function of<br>R2 (1) off or on                    | <b>Off</b><br>On                                                                                                    | setup Hold<br>Off R211<br>Function                       | All settings are retained.                                                                                                    |
|        |    | R212 | Enter switch-on point of contact                          | <b>20.00 mg/l</b><br>0.00 20.00 mg/l<br><b>200.0 %SAT</b><br>0.0 200.0 %SAT                                          | setup Hold<br>20.00 <sup>mg/1</sup><br>212<br>On value   | Never set switch-on point and<br>switch-off point to the same value!<br>(The unit selected in A1 appears.)                                                                                                    |
|        |    | R213 | Enter switch-off point of contact                         | <b>20.00 mg/l</b><br>0.00 20.00 mg/l<br><b>200.0 %SAT</b><br>0.0 200.0 %SAT                                          | setup Hold<br>20.00 <sup>mg/1</sup><br>R213<br>Off Value | The switch-off point entry selects<br>a max contact (switch-off point<br>< switch-on point) or a min<br>contact (switch-off point<br>> switch-on point), thereby<br>implementing an always required<br>hysteresis function (see Fig. 5.4). |
|        |    | R214 | Enter pickup delay                                        | <b>0 s</b><br>0 2000 s                                                                                               | setup Hold<br>Ø <sup>s</sup> <sub>R214</sub><br>On Delay |                                                                                                    |
|        |    | R215 | Enter dropout<br>delay                                    | <b>0 s</b><br>0 2000 s                                                                                               | setup Hold<br>Ø <sup>s</sup><br>R215<br>Off f Delay      |                                                                                                    |

Factory settings are printed in **bold** face; base version does not include functions in *italics*.

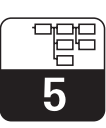

OOM223E5B.CHP

| Coding |    | ing  | Field                                                          | Selection or range<br>Factory setting                                                                      | Display                                                 | Info                                                                                                    |
|--------|----|------|----------------------------------------------------------------|----------------------------------------------------------------------------------------------------|---------------------------------------------------------|----------------------------------------------------------------------------------------------------|
|        |    | R216 | Enter alarm<br>threshold (as an<br>absolute value)             | <b>20.00 mg/l</b><br>0.00 20.00 mg/l<br><b>200.0 %SAT</b><br>0.0 200.0 %SAT                                | setup ного<br>20.00 <sup>м9/1</sup><br>8216<br>П.Thresh | When the alarm threshold is<br>violated, the measuring<br>transmitter issues an alarm with<br>an error message and error<br>current (note alarm delay).<br>If you define a min contact, then<br>you must set the alarm threshold<br>to a less value than the switch-off<br>point!<br>R216 is not displayed on<br>instruments equipped with Plus<br>package. |
|        | R2 | (2)  | Configure limit<br>contactor for<br>temperature<br>measurement | LC PV =<br>limit contactor $O_2(1)$<br>LC °C =<br>limit contactor T (2)<br>PID controller (3)<br>Timer (4) |                                                         |                                                                                                    |
|        |    | R221 | Switch function of<br>R2 (2) off or on                         | <b>Off</b><br>On                                                                                           | setup Hold<br>Off <sub>R221</sub><br>Function           |                                                                                                    |
|        |    | R222 | Enter switch-on temperature                                    | <b>60.0 °C</b><br>−10.0 60.0 °C                                                                            | setup Hold<br>60.00 °C<br>R222<br>0n value              | Never set switch-on point and switch-off point to the same value!                                                                                                    |
|        |    | R223 | Enter switch-off<br>temperature                                | <b>60.0 °C</b><br>−10.0 60.0 °C                                                                            | setup Hold<br>60.00°C<br>R223<br>Off Value              | The switch-off point entry selects<br>a max contact (switch-off point<br>< switch-on point) or a min<br>contact (switch-off point<br>> switch-on point), thereby<br>implementing an always required<br>hysteresis function (see Fig. 5.4).                                                                                                    |
|        |    | R224 | Enter pickup delay                                             | <b>0 s</b><br>0 2000 s                                                                                     | setup Hold<br>Ø s<br>R224<br>Ön Delay                   |                                                                                                    |
|        |    | R225 | Enter dropout<br>delay                                         | <b>0 s</b><br>0 2000 s                                                                                     | setup Hold<br>D s<br>R225<br>Off Delay                  |                                                                                                    |

| Coding |      | Field                                                                | Selection or range<br>Factory setting                                                                             | Display                                        | Info                                                                                                    |
|--------|------|----------------------------------------------------------------------|----------------------------------------------------------------------------------------------------|------------------------------------------------|----------------------------------------------------------------------------------------------------|
|        | R226 | Enter alarm<br>threshold                                             | <b>60.0 °C</b><br>−10.0 60.0 °C                                                                                   | setup ноцо<br>60 . 0 s<br>ศ. Түр өзү           | When the alarm threshold is<br>violated, the transmitter issues an<br>alarm with an error message and<br>error current.<br>If you define a min contact, then<br>you must set the alarm threshold<br>to a less value than the switch-off<br>point! |
| R2     | (3)  | P(ID) controller configuration                                       | LC PV =<br>limit contactor $O_2(1)$<br>LC °C =<br>limit contactor T (2)<br><b>PID controller</b> (3)<br>Timer (4) | Setup Hold<br>PID <sub>R2</sub><br>Sel. Type   |                                                                                                    |
|        | R231 | Switch function of R2 (3) off or on                                  | <b>Off</b><br>On                                                                                                  | setup hold<br>Off R231<br>Function             |                                                                                                    |
|        | R232 | Enter set point                                                      | 5.00 mg/l<br>0.00 20.00 mg/l<br>50.0 %SAT<br>0.0 200.0 %SAT                                                       | setup HOLD<br>5.00 mg/1<br>Setpoint            | The set point is the value to be<br>maintained by the control. This<br>value is to be re-established by<br>the control in the event of any<br>deviation (up or down).                                                                             |
|        | R233 | Enter control gain<br>K <sub>p</sub>                                 | <b>1.00</b><br>0.01 20.00                                                                                         | етир ноld<br>1 ЙЙ <sub>R233</sub><br>К.Р       | See chpt. 5.5.2.                                                                                                    |
|        | R234 | Enter integral<br>action time T <sub>n</sub><br>(0.0 = no I comp.)   | <b>0.0 min</b><br>0.0 999.9 min                                                                                   | setup hold<br>D.D.R234<br>Time Th              | See chpt. 5.5.2.<br>Each hold resets the<br>I component to zero.<br>Hold can be deactivated<br>in S2, but not for timer!                                                                                                    |
|        | R235 | Enter derivative<br>action time T <sub>v</sub><br>(0.0 = no D comp.) | <b>0.0 min</b><br>0.0 999.9 min                                                                                   | setup hold<br>D.D.R235<br>Time TV              | See chpt. 5.5.2.                                                                                                    |
|        | R236 | Selection of<br>controller<br>characteristic                         | <b>inv</b> = <b>inverted</b><br>dir = direct                                                                      | setup Hold<br>inv <sub>R236</sub><br>Direction | Setting may or may not be<br>required depending on control<br>deviation (up or down deviation,<br>see chpt. 5.5.2).                                                                                                    |

Factory settings are printed in **bold** face; base version does not include functions in *italics*.

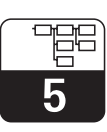

OOM223E5B.CHP

| Coding |        | ing   | Field                                              | Selection or range<br>Factory setting                                                                                       | Display                                                | Info                                                                                                    |
|--------|--------|-------|----------------------------------------------------|----------------------------------------------------------------------------------------------------|--------------------------------------------------------|----------------------------------------------------------------------------------------------------|
|        |        | R237  | Selection of pulse<br>length or pulse<br>frequency | <b>len</b> = <b>pulse length</b><br>freq = pulse frequency                                                                  | setup Hold<br>1.en <sub>R237</sub><br>Oper . Mode      | Pulse length e.g. for solenoid<br>valve, pulse frequency e.g. for<br>solenoid-operated metering pump<br>(see chpt. 5.5.2).                                |
|        |        | R238  | Enter pulse interval                               | <b>10.0 s</b><br>0.5 999.9                                                                                                  | setup Hold<br>10.0 <sup>s</sup><br>R238<br>PulsePer.   | This field only appears if pulse<br>length is selected in R237. When<br>pulse frequency is selected,<br>R238 is skipped and input<br>continues in R239.   |
|        |        | R239  | Enter maximum<br>pulse frequency<br>of actuator    | <b>120 min<sup>-1</sup></b><br>60 180 min <sup>-1</sup>                                                                     | setup Hold<br>120 1/min<br>R239<br>Max. PFreq          | This field only appears if pulse<br>frequency is selected in R237.<br>When pulse length is selected,<br>R239 is skipped, and input<br>continues in R2310. |
|        |        | R2310 | Minimum ON time<br>t <sub>ON</sub>                 | <b>0.3 s</b><br>0.1 5.0 s                                                                                                   | setup Hold<br>Ø. 3 <sup>s</sup><br>R2310<br>Min. PTime | This field only appears if pulse length is selected in R237.                                                                                              |
|        | R2 (4) |       | Configure<br>cleaning function<br>(timer)          | LC PV =<br>limit contactor O <sub>2</sub> (1)<br>LC °C =<br>limit contactor T (2)<br>PID controller (3)<br><b>Timer</b> (4) | setup hold<br>Timer <sub>R2</sub><br>Sel. Tyre         | Cleaning is performed using only<br>one cleaning agent (usually<br>water); see Fig. 5.9.                                                                  |
|        |        | R241  | Switch function of R2 (4) off or on                | <b>Off</b><br>On                                                                                                    | setup HOLD<br>Off <sub>R241</sub><br>Function          |                                                                                                    |
|        |        | R242  | Enter rinse /<br>cleaning time                     | <b>30 s</b><br>0 999 s                                                                                                    | setup Hold<br>30 s<br>R242<br>RinseTime                | The hold and relay settings are activated for the period of time specified here.                                                                          |
|        |        | R243  | Enter pause time                                   | <b>360 min</b><br>1 7200 min                                                                                                | setup Hold<br>360 R243<br>PauseTime                    | The pause time is the time<br>between two cleaning cycles<br>(see chpt. 5.5.3).                                                                           |
|        |        | R244  | Enter minimum<br>pause time                        | <b>120 min</b><br>1 3600 min                                                                                                | setup Hold<br>120 Rada<br>Min. Pause                   | The minimum pause time<br>prevents continuous cleaning<br>when the external cleaning<br>trigger is present.                                               |

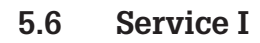

| Coding |    | Field                                                    | Selection or range<br>Factory setting                                                                        | Display                                      | Info                                                                                                    |
|--------|----|----------------------------------------------------------|----------------------------------------------------------------------------------------------------|----------------------------------------------|----------------------------------------------------------------------------------------------------|
| S      |    | Function group<br>SERVICE I                              |                                                                                                    |                                              |                                                                                                    |
|        | S1 | Selection of<br>language                                 | <b>ENG</b> = <b>English</b><br>GER = German<br>FRA = French<br>ITA = Italian<br>NEL = Dutch<br>ESP = Spanish | ENG 51                                       | This field must be configured<br>once during start-up. Then you<br>can exit S1 and continue.                                                                                                    |
|        | S2 | Hold configuration                                       | S+C = during setup<br>+ calibration<br>CAL = during<br>calibration<br>Setup = during setup<br>none = no hold | setup hold<br>S+C 52<br>Auto HOLD            | S = setup,<br>C = calibration.                                                                                                    |
|        | S3 | Manual hold                                              | <b>Off</b><br>On                                                                                             | serup HOLD<br>Off 53<br>Man. HOLD            | The setting remains active even after a power failure.                                                                                                    |
|        | S4 | Enter hold delay<br>time                                 | <b>10 s</b><br>0 999 s                                                                                       | setup Hold<br>10 s<br>54<br>Cont. Time       |                                                                                                    |
|        | S5 | SW upgrade:<br>Enter release<br>code for Plus<br>package | <b>0000</b><br>0000 9999                                                                                     | setup hold<br>0000 <sub>55</sub><br>P1usCode | The code is on the nameplate<br>(see Fig. 1.1 and 1.2). Entry of an<br>incorrect code returns you to the<br>measurement menu. The number<br>is edited with the PLUS or MINUS<br>key and confirmed with the<br>ENTER key. |
|        | S6 |                                                          |                                                                                                    |                                              | Spare field without function                                                                                                    |
|        | S7 | Order number is<br>displayed                             |                                                                                                    | setup hold<br>order 57<br>DX0005             | The order code is not changed<br>after an upgrade. The delivery<br>state will be displayed.                                                                                                    |

actory settings are printed in bold face; base version does not include functions in *italics*.

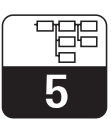

OOM223E5B.CHP

| Coding | Field                                                 | Selection or range<br>Factory setting                          | Display                                              | Info                                                                                                    |
|--------|-------------------------------------------------------|----------------------------------------------------------------|------------------------------------------------------|----------------------------------------------------------------------------------------------------|
| S8     | Serial number is<br>displayed                         |                                                                | seтир ноцо<br>SerNo 58<br>12345678                   |                                                                                                    |
| S9     | Reset of<br>instrument<br>(restore default<br>values) | <b>no</b><br>Sens = sensor data<br>Facty = factory<br>settings | setup Hold<br>MO 59<br>S.Default                     | Facty = All data except for the<br>language (field S1) are<br>erased and reset to the<br>factory settings!<br>Sens = The sensor data are<br>erased. |
| S10    | Perform<br>instrument test                            | <b>no</b><br>Displ = display test                              | setup hold<br>MO 510<br>Test                         |                                                                                                    |
| S11    | Absolute air<br>pressure is<br>displayed              | current value                                                  | setup hold<br>1000 <sup>hPa</sup><br>511<br>Pressure |                                                                                                    |

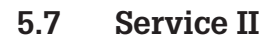

| Coding |    | ing                          | Field                            | Selection or range<br>Factory setting                                                                          | Display                                     | Info              |
|--------|----|------------------------------|----------------------------------|----------------------------------------------------------------------------------------------------|---------------------------------------------|-------------------|
| E      |    |                              | Function group<br>SERVICE II     |                                                                                                    | SETUP HOLD<br>E<br>SERVICE II               |                   |
|        | E1 |                              | Selection of module              | Contr = central<br>module (1)<br>Trans = transmitter (2)<br>Main = power supply<br>unit (3)<br>Rel = relay (4) | setup HOLD<br>Contr <sub>E1</sub><br>Select |                   |
|        |    | E111<br>E121<br>E131<br>E141 | Software version<br>is displayed |                                                                                                    | SETUP HOLD<br>XX . XX EIII<br>SW-Vers .     | Cannot be edited. |
|        |    | E112<br>E122<br>E132<br>E142 | Hardware version<br>is displayed |                                                                                                    | SETUP HOLD<br>XX # XX E112<br>HW-Vers #     | Cannot be edited. |
|        |    | E113<br>E123<br>E133<br>E143 | Serial number<br>is displayed    |                                                                                                    | setup hold<br>50rMo e113<br>12345678        | Cannot be edited. |

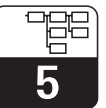

OOM223E5B.CHP

# 5.8 Calibration

This function group is used to calibrate the transmitter. The sensor is calibrated in air or in the medium.

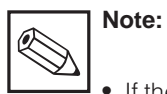

- If the calibration procedure is aborted by pressing the PLUS and MINUS keys simultaneously (return to C113 or C124) or if the calibration is faulty, then the previous calibration data are reinstated. A calibration error is indicated by the "ERR" message and flashing of the sensor symbol on the display. In this case, repeat the calibration!
- The end of calibration is followed by a return to the measuring mode. During the hold delay time (field S4), the hold symbol is displayed.

|                                | Cod | ling | Field                         | Selection or range<br>Factory setting                                                        | Display                        | Info                                                                                                    |
|--------------------------------|-----|------|-------------------------------|----------------------------------------------------------------------------------------------|--------------------------------|----------------------------------------------------------------------------------------------------|
| С                              |     |      | Function group<br>CALIBRATION |                                                                                              | CAL HOLD<br>C<br>CALIBRAT      |                                                                                                    |
|                                | C1  | (1)  | Calibration<br>in air         | <b>Air</b><br>Ref                                                                            | Cal Hold<br>Hir ci<br>Calibrat |                                                                                                    |
| Remove sensor from the medium. |     |      |                               |                                                                                              |                                |                                                                                                    |
|                                |     | C111 | Start calibration             | last sensor slope<br>countdown in second<br>line:<br>$600 \text{ s} \rightarrow 0 \text{ s}$ | САL НОLD<br>Ц 100 %<br>600     | The sensor slope is checked for<br>10 s after 530 s (desired range<br>75 % 140 %, outside range:<br>error 32, calibration is aborted).<br>The stability of the signal is<br>checked during the last 60 s of<br>the calibration (< 1 %), if greater:<br>error 45 and calibration is aborted. |

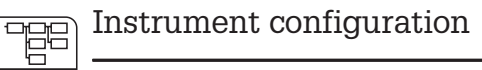

OOM 223

|                                                     | Cod | ing  | Field                                 | Selection or range<br>Factory setting | Display                                                                                                    | Info                                                                                                    |
|-----------------------------------------------------|-----|------|---------------------------------------|---------------------------------------|----------------------------------------------------------------------------------------------------|----------------------------------------------------------------------------------------------------|
|                                                     |     | C112 | Calibration status<br>is displayed    | o.k.<br>E xxx                         | cal ready Hold<br>D.K. C112<br>St.atus                                                                                                    |                                                                                                    |
| Immerse sensor into the medium again if C112 = o.k. |     |      |                                       |                                       |                                                                                                    |                                                                                                    |
|                                                     |     | C113 | Store calibration results?            | <b>yes</b><br>no<br>new               | CAL READY HOLD                                                                                                    | If C112 = E xxx, then only no or<br><b>new.</b><br>If new, return to C.<br>If yes/no, return to<br>"Measurement". |
|                                                     | C1  | (2)  | One-point<br>calibration<br>in medium | Air<br><b>Ref</b>                     | Calibrat                                                                                                    |                                                                                                    |
|                                                     |     | C121 | Calibration value                     | current value                         | $ \begin{array}{c c} \textbf{CAL} & \textbf{HOLD} \\ \hline \textbf{I} & \textbf{I} & \textbf{O} & \textbf{O} & \textbf{O} \\ \textbf{I} & \textbf{I} & \textbf{O} & \textbf{O} & \textbf{O} \\ \textbf{Real} & \textbf{PV} \end{array} $ |                                                                                                    |
|                                                     |     | C122 | Slope is displayed                    | <b>100.0 %</b><br>75.0 140.0 %        | САL НОLD<br>Ц 100.0 <sup>%</sup><br>С122<br>Slope                                                                                                    |                                                                                                    |
|                                                     |     | C123 | Calibration status<br>is displayed    | o.k.<br>E xxx                         | cal ready Hold<br>D.K. C123<br>Status                                                                                                    |                                                                                                    |
|                                                     |     | C124 | Store calibration results?            | <b>yes</b><br>no<br>new               | CAL READY HOLD                                                                                                    | If C123 = E xxx, then only no or<br><b>new.</b><br>If new, return to C.<br>If yes/no, return to<br>"Measurement". |

Factory settings are printed in **bold** face; base version does not include functions in *italics*.

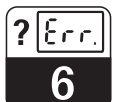

OOM223E07.CHP

# 6 Maintenance and troubleshooting

# 6.1 Definition of terms

**Maintenance** means that all measures which will guarantee the safety of operation and reliability of the entire measuring system are taken in due time.

Maintenance on the OOM 223 includes:

- Calibration (see chpt. 5.8)
- Cleaning of assembly and sensor
- Checking of cables and connections

**Troubleshooting** means that the cause of the problem is determined and eliminated. Troubleshooting refers to measures that can be performed without intervention in the instrument (refer to chpt. 7, Corrective maintenance, for defects of the instrument).

Troubleshooting of the OOM 223 and the measuring system is performed with the aid of the troubleshooting table in chpt. 6.36.3.

# 6.2 Safety instructions

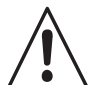

# Warning:

Please be aware of effects work performed on the instrument might have on the process control system or the process itself.

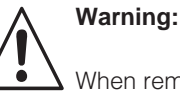

When removing the sensor during maintenance or calibration, please consider potential hazards due to pressure, high temperatures and contamination.

# 6.3 Troubleshooting common problems

| Problem                                                 | Problem Possible cause Remedy                              |                                                                                                    | Equipment needed, spare parts                                                                    |
|---------------------------------------------------------|------------------------------------------------------------|----------------------------------------------------------------------------------------------------|--------------------------------------------------------------------------------------------------|
| Instrument cannot<br>be operated, display<br>value 9999 | - Operation locked                                         | Press CAL and MINUS keys simultaneously                                                                            |                                                                                                  |
|                                                         | <ul> <li>Sensor defective</li> </ul>                       | <ul> <li>Test with new sensor</li> <li>Test instr. with sensor simulation</li> <li>Sensor current check</li> </ul> | Sensor OOS 4 / OOS 4HD<br>Sensor simulation: s. chpt. 8.8.1<br>Current measurement: s. chpt. 8.3 |
| Display value 0.0                                       | <ul> <li>Break in sensor extension line</li> </ul>         | Check junction boxes and line                                                                                      | Simulation: s. chpt. 8.8.1                                                                       |
|                                                         | <ul> <li>Incorrect sensor connection</li> </ul>            | Check connection                                                                                                   | Connection: s. chpt. 3.4                                                                         |
|                                                         | <ul> <li>Instrument input defective</li> </ul>             | Contact service                                                                                                    |                                                                                                  |
| No or creeping change                                   | – Sensor soiled                                            | Clean sensor membrane                                                                                              | s. instructions for OOS 4 / OOS<br>4HD. Heavily soiled media: use<br>spray cleaning.             |
| of display                                              | <ul> <li>Sensor installed in "dead zone"</li> </ul>        | Check installation conditions, move<br>sensor to area with optimal flow<br>conditions                              |                                                                                                  |
|                                                         | - Membrane soiled                                          | Clean sensor membrane                                                                                              | s. instructions for OOS 4 / OOS<br>4HD. Heavily soiled media: use<br>spray cleaning.             |
|                                                         | <ul> <li>Incorrect temperature<br/>measurement</li> </ul>  | Check temperature value                                                                                            | Ref. measurement / thermometer                                                                   |
| Display value too low /                                 | <ul> <li>Incorrect altitude setting</li> </ul>             | Check altitude value                                                                                               |                                                                                                  |
| sensor calibration may<br>not be possible               | <ul> <li>Incorrect air pressure<br/>measurement</li> </ul> | Check pressure value in field S11.<br>Sea level: approx. 1013 mbar<br>500 m above sea level: approx.<br>950 mbar   | Plus package only.<br>Caution: display value = absolute<br>atmospheric pressure.                 |
|                                                         | <ul> <li>Electrolyte used up or soiled</li> </ul>          | Replace electrolyte                                                                                                | s. instructions for OOS 4 / OOS 4HD                                                              |
|                                                         | - Flow rate too low                                        | Check installation conditions, move<br>sensor to area with optimal flow<br>conditions                              |                                                                                                  |

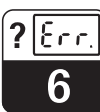

| Problem                                            | Possible cause                                                                                      | Remedy                                                                                                    | Equipment needed, spare parts                                                                    |
|----------------------------------------------------|----------------------------------------------------------------------------------------------------|----------------------------------------------------------------------------------------------------|--------------------------------------------------------------------------------------------------|
|                                                    | - Polarisation incomplete                                                                           | Wait for sensor to polarise after<br>start-up (incl. interruptions in<br>operation)                                  | Polarisation is complete when<br>meas. value is stable; max. approx.<br>60 min                   |
|                                                    | <ul> <li>Incorrect altitude setting</li> </ul>                                                      | Check altitude value                                                                                                 |                                                                                                  |
| Display value too high /<br>sensor calibration may | <ul> <li>Incorrect air pressure<br/>measurement</li> </ul>                                          | Check pressure value in field S11.<br>Sea level: approx. 1013 mbar<br>500 m above sea level: approx.<br>950 mbar     | Plus package only<br>Caution: display value = absolute<br>atmospheric pressure.                  |
| not be possible                                    | - Electrolyte soiled                                                                                | Replace electrolyte                                                                                                  | s. instructions for OOS 4 / OOS 4HD                                                              |
|                                                    | – Air cushion under membrane                                                                        | Install new membrane cap                                                                                             | Procedure and spare parts: see<br>instructions for OOS 4 / OOS 4HD                               |
|                                                    | <ul> <li>Anode coating worn off<br/>(silver-coloured)</li> </ul>                                    | Sensor regeneration at factory                                                                                       | Normal anode colour is brownish                                                                  |
|                                                    | <ul> <li>"S" membrane on standard<br/>sensor</li> </ul>                                             | Install correct membrane cap                                                                                         | "S" cap can be distinguished by embossed "S".                                                    |
| Fixed, incorrect measured value                    | <ul> <li>Impermissible instrument<br/>operating state (no response to<br/>key actuation)</li> </ul> | Switch instrument off and back on                                                                                    | EMC problem: check line routing if problem persists, check for possible sources of interference. |
|                                                    | <ul> <li>Incorrect sensor connection</li> </ul>                                                     | Verify connections using<br>connection diagram                                                                       | Connection diagram: s. chpt. 3.3 and 3.5                                                         |
| Incorrect temperature                              | <ul> <li>Measuring cable defective</li> </ul>                                                       | Check cable                                                                                                    | Ohmmeter or field simulation                                                                     |
| value                                              | – Temp. sensor in sensor defective                                                                  | Measure sensor resistance<br>(brown and red sensor lines)                                                            | Ohmmeter / s. chpt. 8.8.1 for<br>values.                                                         |
|                                                    | - Measuring cable interference                                                                      | Connect cable screen acc. to connection diagram                                                                      | s. chpt. 3.4 and 3.5                                                                             |
| Measured value                                     | - Signal output line interference                                                                   | Check line routing, try separate line routing                                                                        | Separate signal output, meas.<br>input and supply lines                                          |
| fluctuates                                         | <ul> <li>Irregular flow rate /<br/>turbulence / big air bubbles</li> </ul>                          | Choose better place of installation<br>or eliminate turbulence.<br>Possibly use large meas. value<br>damping factor. | Meas. value damping s. field A4                                                                  |
| Controller or timer cannot be activated            | - No relay module installed                                                                         | Contact dealer                                                                                                    |                                                                                                  |
|                                                    | <ul> <li>Controller switched off</li> </ul>                                                         | Activate controller                                                                                                  | s. chpt. 5.5 or fields R2xx                                                                      |
| Controller / limit contact                         | - Controller in "Manual / Off" mode                                                                 | Choose "Auto" or "Manual / On"<br>mode                                                                               | Keyboard, REL key                                                                                |
| does not work                                      | - Pickup delay setting too long                                                                     | Disable or shorten pickup delay                                                                                      | s. fields R2xx                                                                                   |
|                                                    | - "Hold" function active                                                                            | "Autom. hold" during calibration,<br>"hold" input activated;<br>"hold" via keyboard active                           | s. fields S2 to S4                                                                               |

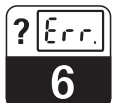

OOM223E07.CHP

| Problem                           | Possible cause                                                                                                    | Bomody                                                                                          | Equipment peeded spare parts                        |
|-----------------------------------|----------------------------------------------------------------------------------------------------|-------------------------------------------------------------------------------------------------|-----------------------------------------------------|
| FIODIeIII                         | Possible cause                                                                                                    | Remedy                                                                                          | Equipment needed, spare parts                       |
|                                   | - Controller in "Manual / On" mode                                                                                                    | Set controller to "Manual / Off" or<br>"Auto"                                                   | Keyboard, REL and AUTO keys                         |
| Controller / limit contact        | <ul> <li>Dropout delay setting too long</li> </ul>                                                                                                    | Shorten dropout delay                                                                           | s. fields R2xx                                      |
| works continuously                | <ul> <li>Control loop interruption</li> </ul>                                                                                                    | Check measured value, current<br>output or relay contacts, actuators,<br>chemical supply.       |                                                     |
| No O <sub>2</sub> current output  | - Line open or short-circuited                                                                                                    | Disconnect line and measure directly on instrument                                              | mA meter 0–20 mA DC                                 |
| Signal                            | <ul> <li>Output defective</li> </ul>                                                                                                    | See chpt. 7.3                                                                                   |                                                     |
| Fixed current output              | <ul> <li>Current simulation active</li> </ul>                                                                                                    | Switch off simulation                                                                           | s. field O2                                         |
| signal                            | <ul> <li>Processor system out of sync</li> </ul>                                                                                                    | Switch instrument off and back on                                                               | EMC problem: check installation if problem persists |
| Incorrect current output          | <ul> <li>Incorrect current assignment</li> </ul>                                                                                                    | Check current assignment:<br>0–20 mA or 4–20 mA?                                                | Field O211                                          |
| signal                            | <ul> <li>Total load in current loop<br/>excessive (&gt; 500 Ω)</li> </ul>                                                                                  | Disconnect output and measure directly on instrument                                            | mA meter for 0–20 mA DC                             |
| No temperature output signal      | <ul> <li>Instrument only has one current<br/>output</li> </ul>                                                                                             | Refer to nameplate for variant;<br>Contact dealer                                               |                                                     |
| S package functions not available | <ul> <li>S package not enabled (enable<br/>with code that depends on serial<br/>number and is received from<br/>your dealer order of S package)</li> </ul> | <ul> <li>S package upgrade;</li> <li>code received from your dealer</li> <li>⇒ enter</li> </ul> |                                                     |

?<u>Err</u>. 6

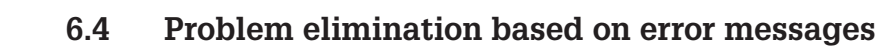

| Error | Cause                                                                                                    | Measures                                                                                                    | Contact |      | Error current |      | Autom. cleaning trigger |      |
|-------|----------------------------------------------------------------------------------------------------|----------------------------------------------------------------------------------------------------|---------|------|---------------|------|-------------------------|------|
|       |                                                                                                    |                                                                                                    | Fact.   | User | Fact.         | User | Fact.                   | User |
| E001  | EEPROM memory error                                                                                            | Switch instrument off and back on, return                                                                                     | yes     |      | no            |      | _                       | *    |
| E002  | Instrument not calibrated,<br>calibration data invalid,<br>no user data or user data<br>invalid (EEPROM error) | replace instrument.<br>Load software compatible with hardware.<br>Load instrument software specific to<br>parameter measured. | yes     |      | no            |      |                         | *    |
| E003  | Download error                                                                                                 | On E003: invalid configuration, download                                                                                      | yes     |      | no            |      | —                       | *    |
| E004  | Instrument software<br>version incompatible with<br>hardware version of<br>module                              | attempt was performed with invalid<br>parameter set.<br>Repeat download, check Optoscope.                                     | yes     |      | no            |      |                         | *    |
| E007  | Transmitter malfunction<br>Software does not match<br>hardware (transmitter)                                   |                                                                                                    | yes     |      | no            |      |                         | *    |
| E032  | Below slope range or<br>range exceeded                                                                         | Service sensor and recalibrate.                                                                                               | yes     |      | no            |      |                         | *    |
| E044  | Measured value unstable (during calibration)                                                                   | Service sensor and recalibrate.                                                                                               | yes     |      | no            |      | no                      |      |
| E057  | Measuring range of main parameter exceeded                                                                     | Check measurement, control and connections.                                                                                   | yes     |      | no            |      | no                      |      |
| E059  | Below temperature value measuring range                                                                        |                                                                                                    | yes     |      | no            |      | no                      |      |
| E061  | Temperature value<br>measuring range<br>exceeded                                                               |                                                                                                    | yes     |      | no            |      | no                      |      |
| E063  | Below current output<br>range 1                                                                                | Check configuration.                                                                                                    | yes     |      | no            |      | no                      |      |
| E064  | Current output range 1 exceeded                                                                                | Check measured value and current assignment.                                                                                  | yes     |      | no            |      | no                      |      |
| E065  | Below current output<br>range 2                                                                                |                                                                                                    | yes     |      | no            |      | no                      |      |
| E066  | Current output range 2 exceeded                                                                                |                                                                                                    | yes     |      | no            |      | no                      |      |
| E067  | Alarm threshold for limit contactor 1 exceeded                                                                 | Check configuration in "limit contactor" menu.                                                                                | yes     |      | no            |      | no                      |      |
| E068  | Alarm threshold for limit contactor 2 exceeded                                                                 |                                                                                                    | yes     |      | no            |      | no                      |      |
| E069  | Alarm threshold for limit contactor 3 exceeded                                                                 |                                                                                                    | yes     |      | no            |      | no                      |      |
| E070  | Alarm threshold for limit contactor 4 exceeded                                                                 |                                                                                                    | yes     |      | no            |      | no                      |      |
| E080  | Distance between<br>0/4 mA and 20 mA values<br>at output 1 too short                                           | Adjust spreading for current output 1.                                                                                        | no      |      | no            |      |                         | *    |
| E081  | Distance between<br>0/4 mA and 20 mA values<br>at output 2 too short                                           | Adjust spreading for current output 2.                                                                                        | no      |      | no            |      |                         | *    |
| E082  | Below air pressure range                                                                                       | Only uncompensated measurement is                                                                                             | yes     |      | no            |      | no                      |      |
| E083  | Air pressure range<br>exceeded                                                                                 | 1 possible.                                                                                                    | yes     |      | no            |      | no                      |      |
| E100  | Current simulation active                                                                                      |                                                                                                    | no      |      | no            |      | _                       | *    |
| E101  | Service function yes                                                                                           | Switch off service function or switch instrument off and back on.                                                             | no      |      | no            |      |                         | *    |

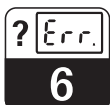

#### OOM223E07.CHP

| Error | r Cause Measures                                                                 |                                                                                   | Contact |      | Error current |      | Autom. cleaning<br>trigger |      |
|-------|----------------------------------------------------------------------------------|-----------------------------------------------------------------------------------|---------|------|---------------|------|----------------------------|------|
|       |                                                                                  |                                                                                   | Fact.   | User | Fact.         | User | Fact.                      | User |
| E102  | Manual mode active                                                               |                                                                                   | no      |      | no            |      | _                          | *    |
| E106  | Download yes                                                                     | Wait for download to end.                                                         | no      |      | no            |      | -                          | *    |
| E116  | Download error                                                                   | Repeat download.                                                                  | no      |      | no            |      | -                          | *    |
| E152  | Meas. signal of main<br>parameter sluggish or<br>frozen                          | Check sensor and connecting line, service or replace.                             | yes     |      | no            |      | no                         |      |
| E154  | Below lower alarm<br>threshold for period<br>exceeding alarm delay               | Perform manual reference measurement if required. Service sensor and recalibrate. | yes     |      | no            |      | no                         |      |
| E155  | Lower alarm threshold<br>exceeded for period<br>exceeding alarm delay            |                                                                                   | yes     |      | no            |      | no                         |      |
| E156  | Actual value below set<br>point for more than<br>permissible maximum<br>period   |                                                                                   | yes     |      | no            |      | no                         |      |
| E157  | Actual value exceeds set<br>point for more than<br>permissible maximum<br>period |                                                                                   | yes     |      | no            |      | no                         |      |

\*When this error is present, the cleaning function cannot be started. (Field F8 does not exist for this error.)

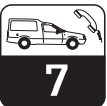

# 7 Diagnosis and corrective maintenance

# 7.1 Definition of terms

**Diagnosis** refers to the identification of instrument malfunctions and defects.

#### Corrective maintenance means

- replacement of parts diagnosed to be defective
- testing of instrument and measuring system function
- restoration of complete functionality.

# 7.2 Safety instructions

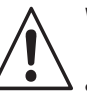

Warning:

 Disconnect the instrument from the power source before opening it up.
 Work under tension may only be

performed by trained electricians.

• Switched contacts may be supplied from separate circuits. These circuits must also be de-energized before work on the terminals is performed. Diagnosis based on the error table below and depending on difficulty and measuring equipment at hand is to be performed by

- trained operator personnel
- operator's electricians
- company responsible for system installation/ operation
- Dealer.

Please refer to the tables in chpt. 7.4 and 7.5 for identification of spare parts required.

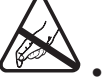

Caution: ESD! Electronic components are sensitive to electrostatic discharges. Personal protective measures, such as discharge via PE or permanent grounding using a wrist strap, are to be taken.

• For your own safety, use only original spare parts. Original parts will guarantee functionality, accuracy and reliability after repairs.

# 7.3 Diagnosis

The table below will help you diagnose.

| Problem                        | Possible cause                                                 | Tests and/or remedial measures                                                    | Equipment, spare parts, personnel                      |
|--------------------------------|----------------------------------------------------------------|-----------------------------------------------------------------------------------|--------------------------------------------------------|
| Display dark, no LEDs          | <ul> <li>No mains voltage</li> </ul>                           | Check if mains voltage is available                                               | Electrician / e.g. multimeter                          |
| active                         | <ul> <li>Wrong supply voltage / voltage<br/>too low</li> </ul> | Compare mains voltage and rating on nameplate                                     | Operator (utility company specification or multimeter) |
|                                | <ul> <li>Connection fault</li> </ul>                           | Terminal not tightened;<br>insulation clamped in terminal;<br>wrong terminal used | Electrician                                            |
|                                | – Fuse blown                                                   | Replace fuse,<br>first compare mains voltage and<br>rating on nameplate           | Electrician / see drawings                             |
|                                | <ul> <li>Power supply unit defective</li> </ul>                | Replace power supply unit using correct variant                                   | Return instrument                                      |
|                                | <ul> <li>Central module defective</li> </ul>                   | Replace central module<br>using correct variant                                   |                                                        |
| Display dark, LED(s)<br>active | Central module defective                                       | Replace central module                                                            |                                                        |

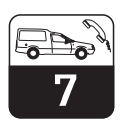

OOM223E08.CHP

| Problem                                                                                                    | Possible cause                                                                                                    | Tests and/or remedial measures                                                                                                    | Equipment, spare parts, personnel                                                                                                    |
|----------------------------------------------------------------------------------------------------|----------------------------------------------------------------------------------------------------|----------------------------------------------------------------------------------------------------|----------------------------------------------------------------------------------------------------|
| Display shows<br>measured value but<br>– value does not change<br>and/or<br>– instrument cannot be<br>operated | <ul> <li>Instrument, or module not<br/>properly installed in instrument</li> <li>Impermissible operating system<br/>state</li> </ul>                                                                                   | OOM 223: Reinstall module<br>OOM 253: Reinstall display module<br>Switch instrument off and back on                                                            | Return instrument<br>Possible EMC problem: if problem<br>persists, call Service to have<br>installation checked.                                |
| Instrument gets hot                                                                                            | <ul> <li>Incorrect voltage / too high</li> </ul>                                                                                                    | Compare mains voltage and rating on nameplate                                                                                                    | Correct voltage setting                                                                                                    |
|                                                                                                    | <ul> <li>Power supply unit defective</li> </ul>                                                                                                    | Replace power supply unit                                                                                                    | Can only be diagnosed by factory                                                                                                    |
| Incorrect meas. O <sub>2</sub><br>and/or temperature<br>value                                                  | <ul> <li>Transmitter module defective<br/>(module: MKO1).</li> <li>Please perform tests and take<br/>measures according to chpt. 6.3<br/>to eliminate the sensor or wiring<br/>as the cause of the problem.</li> </ul> | Test measuring inputs:<br>– connect equivalent resistances<br>for oxygen and temperature,<br>see chpt. 8.8.1                                                   | If test fails: replace module.<br>Return instrument<br>If module tests out OK: check<br>peripherals once more.                                  |
|                                                                                                    | <ul> <li>Incorrect sensor current</li> </ul>                                                                                                    | Sensor current can be displayed in meas. mode by pressing the PLUS key 3 times                                                                                 | Display in nA. Nominal value in air<br>for 20 °C and 1013 mbar: 290 nA<br>(COS 4 / COS 4HD)                                                     |
| Pressure value<br>incorrect / cannot be<br>read                                                                | <ul> <li>Pressure sensor defective</li> </ul>                                                                                                    | MKO1 module defective                                                                                                    | Pressure can be read in field S11.<br>Caution: The absolute air pressure<br>is displayed.                                                       |
|                                                                                                    | <ul> <li>Pressure sensor does not exist</li> </ul>                                                                                                    | MKO1 module without sensor<br>installed (instrument without Plus<br>package)                                                                                   | Upgrade to Plus package if<br>required.<br>Contact your dealer!                                                                                 |
| Current output,<br>incorrect current                                                                           | <ul> <li>Not calibrated correctly</li> <li>Load excessive</li> <li>Shunt / short-circuit to frame in current loop</li> <li>Incorrect mode of operation</li> </ul>                                                      | Test with built-in current simulation,<br>connecting mA meter directly to<br>current output.<br>Chek whether 0–20 mA or<br>4–20 mA has been selected.          | If simulation value is incorrect:<br>recalibration at factory.<br>If simulation value is correct:<br>check current loop for load and<br>shunts. |
| No current output signal                                                                                       | <ul> <li>Current output stage defective</li> </ul>                                                                                                    | Test with built-in current simulation,<br>connecting mA meter directly to<br>current output. First disconnect<br>current output line completely for<br>safety. | lf test fails:<br>Return instrument                                                                                                    |
| Additional relays do not<br>work                                                                               | <ul> <li>OOM 253: ribbon cable<br/>item 320 loose or defective</li> </ul>                                                                                                    | Make sure ribbon cable is properly connected, replace cable if req.                                                                                            |                                                                                                    |
| Only 2 additional relays can be used                                                                           | <ul> <li>Relay module LSR1-2 with 2<br/>relays installed</li> </ul>                                                                                                    | Convert to LSR1-4 with 4 relays                                                                                                    | Return instrument                                                                                                    |
| Enhanced functions<br>(Plus package) not<br>available                                                          | <ul> <li>No or incorrect release code<br/>used</li> </ul>                                                                                                    | If upgraded: verify that correct<br>serial number has been used to<br>order Plus package                                                                       | Handled by your dealer                                                                                                    |
|                                                                                                    | <ul> <li>Incorrect instrument serial<br/>number stored in LSCH/LSCP<br/>module</li> </ul>                                                                                                    | Check whether serial number on<br>nameplate matches serial number<br>of LSCH/LSCP (field S8)                                                                   | Instrument serial number is required to enable Plus package.                                                                                    |

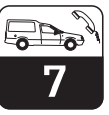

# 7.4 "Optoscope" service equipment with "Scopeware"

The Optoscope in conjunction with the "Scopeware" software opens the following possibilities **without** removing or opening the the transmitter and **without** making an electrical connection to the instrument:

- Documentation of the instrument settings in conjunction with Commuwin II
- Software update by the service technician
- Upload/download a hex dump to duplicate configurations.

The Optoscope acts as an interface between the transmitter and PC / Laptop. Information is transferred via the optical interface on the Liquisys S and via the RS 232 interface on the PC / Laptop. Handling and operation are described in the Optoscope operating instructions. The required Windows "Scopeware" software comes in the scope of supply.

Order number of the Optoscope: 51500650

# 7.5 Corrective maintenance of measuring system

#### 7.5.1 Oxygen measuring instrument

#### Simulation of oxygen measurement

To perform a functional test of the instrument, the OOS 4 / OOS 4HD sensors can be simulated by resistors. Since the display value greatly depends on the sensor slope setting and on temperature, the following values should be considered as reference values:

| Simulation resistance | Display value |
|-----------------------|---------------|
| 95.0 kΩ               | 0.0 °C        |
| 58.7 kΩ               | 10.0 °C       |
| 37.3 kΩ               | 20.0 °C       |
| 30.0 kΩ               | 25.0 ℃        |
| 24.3 kΩ               | 30.0 °C       |

| Simulation resistance                                                                    | Display value                |
|------------------------------------------------------------------------------------------|------------------------------|
| ∞ (open)                                                                                 | 0 mg O <sub>2</sub> /l       |
| 1.9 MΩ                                                                                   | 7 13 mg O <sub>2</sub> /l    |
| With 1.9 M $\Omega$ and temp. equivalent resistance of 37.3 k $\Omega$ after calibration | 9.0 9.2 mg O <sub>2</sub> /I |
| 4.06 MΩ                                                                                  | 3.3 6.1 mg O <sub>2</sub> /I |

#### Simulation of temperature sensor

The OOS 4 / OOS 4HD sensors use an NTC sensor 30.0 k $\Omega$ /25 °C for temperature measurement.

Use the following equivalent resistances to test the temperature measurement:

#### **Test procedure**

- Connect the O<sub>2</sub> equivalent resistance (e.g. decade resistor) to terminals 90 and 91.
- Connect the temperature equivalent resistance (e.g. decade resistor) to terminals 11 and 12.
- Air pressure measurement:
   On instruments equipped with the Plus package, the air pressure measured can be checked in field S11.
   Caution: The absolute pressure is

displayed (a normal barometer indicates the relative pressure referred to sea level and cannot be used to evaluate the air pressure measurement).

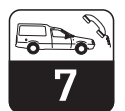

OOM223E08.CHF

#### 7.5.2 Oxygen sensors OOS 4 / OOS 4HD

Please refer to the operating instructions for OOS 4 / OOS 4HD with regard to sensor maintenance and troubleshooting! The operating instructions contain detailed information including:

- Sensor design and function
- Mounting and installation
- Electrical connection

#### 7.5.3 Assembly

Refer to the assembly operating instructions for maintenance and troubleshooting! The following assemblies can be used for OOS 4 / OOS 4HD:

 Suspension assembly holder OYH 101-A with immersion pendulum assembly OYA 611

#### 7.5.4 Connecting lines and junction boxes

Since OOS 4 / OOS 4HD work with low measuring currents, shunts in connecting cables and junction boxes may introduce considerable inaccuracy.

The following is to be assured:

- Intact gaskets on lids and cable glands
  Dry and clean inside (dry, clean and use desiccant bag as necessary)
- Lines, ferrules, terminals and connectors are to be free of corrosion

- Start-up and calibration
- Calculation examples and tables for verification of measured values
- Maintenance, regeneration, cleaning
- Troubleshooting table
- Accessories and spare parts
- Technical data and ordering information
- Flow assembly OOA 250
- Float assembly OOA 110-50

- Terminal screws are to be tightened firmly
- Cables are to enter junction boxes and instruments from below
- Make a downward cable loop in the case of lateral cable entries to allow water to drip off.

If the functional test explained in chpt. 8.8.1 is performed on the junction box instead of the instrument, then the junction box with terminals and connecting line to the instrument is automatically included in the test.

# 8 Accessories

#### **Connection accessories**

 Junction box VBM Junction box for extension of measuring cable connection between sensor and instrument.
 Material: cast aluminium Ingress protection: IP 65

Order no.: 50003987

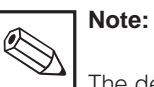

The desiccant bag in the junction box must be checked and replaced at regular intervals which depend on ambient conditions in order to prevent inaccurate measurement due to moisture bridges in the measuring line.

#### Sensors

- Oxygen sensor OOS 4
- Oxygen sensor OOS 4HD

#### Software upgrade

(serial number of instrument to be specified with order)

- Plus package
   Order no.: 51501679
- Field housing IP 65 Order no.: 51503573

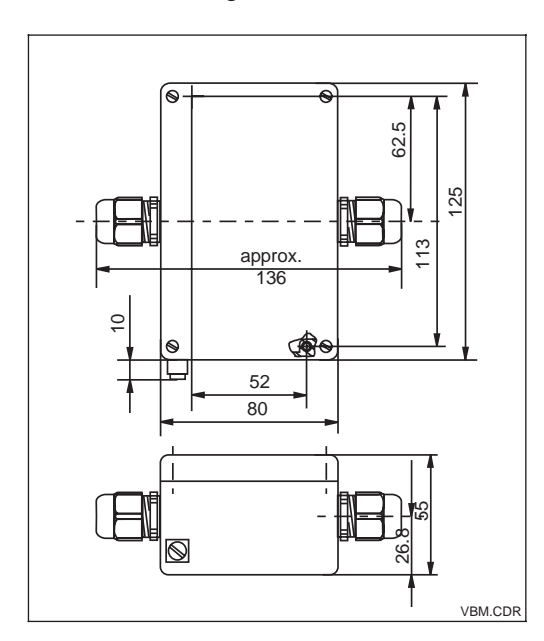

Dimensions of junction Fig. 8.1 box VBM

> • Extension cable OMK Non-terminated measuring cable for oxygen sensors (by the metre) Order no.: 50005374

Technical data

OOM223E10.CHP

°C

# 9 Technical data

#### General specifications

Input

| Product designation | OOM 223 |
|---------------------|---------|
|                     |         |

O<sub>2</sub>, temperature

#### $O_2$ measurement with OOS 4 / OOS 4HD

| Display and measuring range            | 0 20 mg/l or 0 200 % SAT |
|----------------------------------------|--------------------------|
| Temperature compensation range         | 0 50 °C                  |
| Pressure compensation range (optional) | 0 1200 hPa               |
| Altitude adjustment range              | 0 4000 m                 |
| Salinity adjustment range              | 0 4.0 %                  |

#### O<sub>2</sub> signal input

Measured variables

| Signal current                                  | 0 3000 nA                 |
|-------------------------------------------------|---------------------------|
| Slope adaptation                                | 75 140 % of nominal slope |
| Nominal slope (sensor in air, 20 °C, 1013 mbar) | 290 nA                    |
| Maximum cable length to sensor                  | 50 m                      |

#### Temperature measurement with OOS 4 / OOS 4HD

| Temperature sensor | NTC, 30 kΩ at 25 °C |
|--------------------|---------------------|
| Display range      | −10 +60 °C          |

#### Digital inputs 1 and 2

| Voltage             | 10 50 V    |
|---------------------|------------|
| Current consumption | max. 10 mA |

Output

# O<sub>2</sub> signal output

| Current range          | 0 / 4 20 mA, galvanically isolated; error current 2.4 / 22 mA |
|------------------------|---------------------------------------------------------------|
| Load                   | max. 500 Ω                                                    |
| Maximum resolution     | 700 digits/mA                                                 |
| Output range           | Δ 2 Δ 20 mg/l or Δ 20 Δ 200 % SAT                             |
| Separation voltage     | max. 350 V <sub>rms</sub> / 500 V DC                          |
| Overvoltage protection | acc. to EN 61000-4-5:1995                                     |

#### Temperature signal output (optional)

| 0 / 4 20 mA, galvanically isolated   |
|--------------------------------------|
| max. 500 Ω                           |
| 700 digits/mA                        |
| Δ 2 Δ 20 mg/l or Δ 20 Δ 200 % SAT    |
| max. 350 V <sub>rms</sub> / 500 V DC |
| acc. to EN 61000-4-5:1995            |
|                                      |

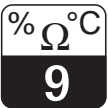

#### Output (continued)

#### Auxiliary voltage output

|  | Output voltage | 15 V ± 0.6 V |
|--|----------------|--------------|
|  | Output current | max. 10 mA   |

#### Contact outputs (potential-free changeover contacts)

| Switching current with ohmic load (cos $\varphi = 1$ )     | max. 2 A                |
|------------------------------------------------------------|-------------------------|
| Switching current with inductive load (cos $\phi = 0.4$ )  | max. 2 A                |
| Switching voltage                                          | max. 250 V AC, 30 V DC  |
| Switching power with ohmic load (cos $\varphi = 1$ )       | max. 500 VA AC, 60 W DC |
| Switching power with inductive load (cos $\varphi = 0.4$ ) | max. 500 VA AC, 60 W DC |

#### Limit contactor

| Limit adjustment range | 0 20 mg/l or 0 200 % SAT |
|------------------------|--------------------------|
| Pickup / dropout delay | 0 7200 s                 |

#### Controller

| Function (adjustable)                            | pulse-length / pulse-frequency controller |
|--------------------------------------------------|-------------------------------------------|
| Controller response                              | P, PI, PD, PID                            |
| Control gain K <sub>p</sub>                      | 0.01 20.00                                |
| Integral action time T <sub>n</sub>              | 0.0 999.9 min                             |
| Derivative action time $T_{\nu}$                 | 0.0 999.9 min                             |
| Period for pulse-length controller               | 0.5 999.9 s                               |
| Maximum frequency for pulse-frequency controller | 60 180 min <sup>-1</sup>                  |

#### Alarm

| Function (switchable) steady / fleeting contact |                               |
|-------------------------------------------------|-------------------------------|
| Alarm threshold adjustment range                | 0 20.00 mg/l or 0 200.0 % SAT |
| Alarm delay                                     | 0 2000 min (s)                |
| Monitoring time for lower limit violation       | 0 2000 min (s)                |
| Monitoring time for upper limit violation       | 0 2000 min (s)                |

#### Accuracy

#### O2 measurement with OOS 4 / OOS 4HD

| Measured value resolution |                                                                   | 0.01 mg/l or 0.1 % SAT         |  |
|---------------------------|-------------------------------------------------------------------|--------------------------------|--|
|                           | Display deviation <sup>1</sup>                                    | max. 0.5 % of measuring range  |  |
| Repeatability             |                                                                   | max. 0.2 % of measuring range  |  |
|                           | Measurement deviation <sup>1</sup> , O <sub>2</sub> signal output | max. 0.75 % of measuring range |  |

#### Temperature measurement with OOS 4 / OOS 4HD

| Measured value resolution                                      | 0.1 °C                        |  |
|----------------------------------------------------------------|-------------------------------|--|
| Display deviation <sup>1</sup>                                 | max. 1.0 % of measuring range |  |
| Measurement deviation <sup>1</sup> , temperature signal output | max1.25 %ÿÿÿoutputrange       |  |

# Technical data $\sqrt[\% \Omega^{\circ C}]$

#### OOM223E10.CHP

| Ambient | conditions |
|---------|------------|
|         |            |

| Ambient temperature (nominal operating conditions)         | −10 +55 °C                                                                         |
|------------------------------------------------------------|------------------------------------------------------------------------------------|
| Ambient temperature (limit operating conditions)           | -20 +60 °C                                                                         |
| Storage and transport temperature                          | −25 +65 °C                                                                         |
| Relative humidity (nominal operating conditions)           | 10 95 %, non-condensing                                                            |
| Ingress protection of panel-mounted unit                   | IP 54 (front), IP 30 (housing)                                                     |
| Ingress protection of field housing                        | IP 65                                                                              |
| Electromagnetic compatibility                              | interference emission and interference immunity acc. to<br>EN 61326:1997 / A1:1998 |
|                                                            |                                                                                    |
| Dimensions of panel-mounted unit ( $H \times W \times D$ ) | 96 × 96 × 145 mm                                                                   |
| Installation depth                                         | approx. 165 mm                                                                     |
| Weight of panel-mounted unit                               | max. 0.7 kg                                                                        |
| Measured value display                                     | LC display, two lines, five and nine digits, with status indicators                |
| Naterials                                                  |                                                                                    |
| Housing of panel-mounted unit                              | polycarbonate                                                                      |
| Front membrane                                             | polyester, UV-resistant                                                            |
|                                                            |                                                                                    |

#### Power supply

Physical data

<sup>1</sup>According to IEC 746-1, for nominal operating conditions

Supply voltage

Power consumption Mains fuse

Subject to modifications.

100 / 115 / 230 V AC +10 / -15 %, 48 ... 62 Hz 24 V AC/DC +20 / -15 %

fine-wire fuse, medium time-lag, 250 V / 3.15 A

max. 7.5 VA

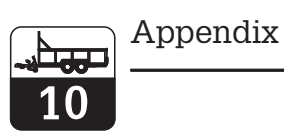

# 10 Appendix

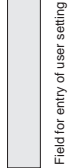

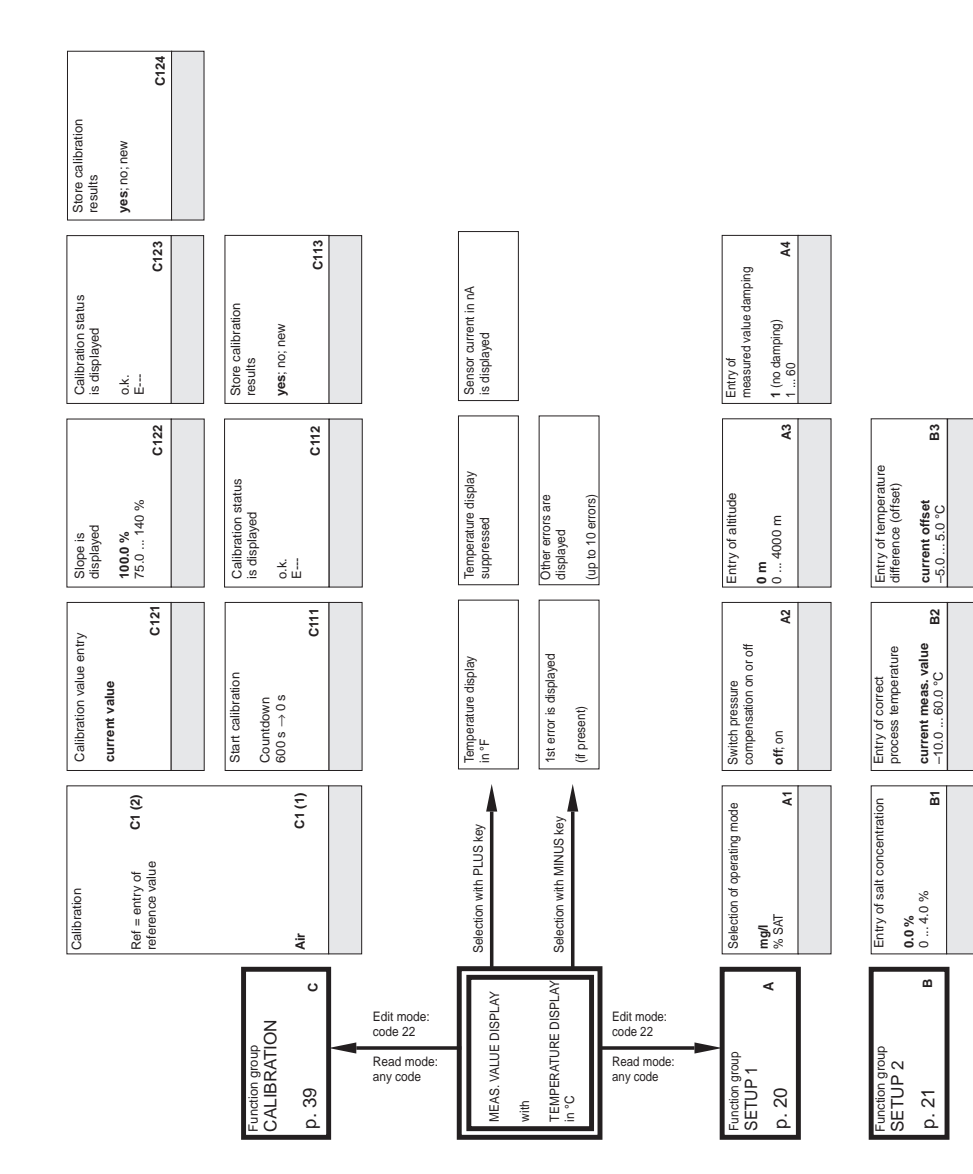

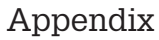

OOM223E11.CHP

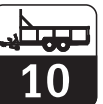

next = next error ←R Select "next error" or return to menu 8 0236 Automatic start of cleaning function Table status o.k. yes; no no; yes Ŀ 0235 Activate error current for previously set error y value entry (current value) **4.00 mA** 0 ... 20.00 mA no; yes 56 0.00 mg/l; 0 ... 20.00 mg/l 0.0 %SAT; 0 ... 200.0 %SAT 0234 Set alarm contact to be effective x value entry (measured value) yes; no **10.00 mg/l**; 0 ... 20.00 mg/l **100.0 %SAT**; 0...200.0 %SAT **40.0 °C**; -10.0 ... 60.0 °C **0213** F5 0233 1 ... number of table value pairs Selection of value pair in table 20 mA value entry Error number selection **1** 1...255 asign F4 0.00 mg/l; 0 ... 20.00 mg/l 0.0 %SAT; 0 ... 200.0 %SAT 0.0°C; -10.0 ... 60.0 °C 0212 0232 0/4 mA value entry Error current setting 2.4 mA F3 0231 0221 0211 Current range selection Simulation value entry Table option selection **0 min (s)** 0 s... 2000 min (s) (depends on F2) 4-20 mA; 0-20 mA current value 0 ... 22.00 mA Alarm delay read edit 02 (2) 02 (1) 02 (3) F2 sim = simulation Select alarm delay unit lin = linear min; s table Stead = steady contact; Fleet = fleeting contact F1 2 Current output selection Contact type selection Out1; Out2 Function group CURRENT OUTPUT ш 0 Function group ALARM

| Limit setting<br>5.00 mg/l; 0 20.00 mg/l<br>50.0 %; 0 200.0 %SAT<br>P8                                    |  |
|----------------------------------------------------------------------------------------------------|--|
| Setting of maximum<br>permissible limit violation<br>period (above limit)<br>240 min<br>02000 min         |  |
| Setting of maximum<br>permissible limit violation<br>period (below limit)<br><b>480 min</b><br>0 2000 min |  |
| Monitoring limit<br>AC: ± 0.1 mg/l<br>± 1 %SAT<br>(in 1 h) PS                                             |  |
| Process monitoring<br>selection<br>off, AC, CC, AC+CC                                                     |  |
| Setting of upper<br>alarm threshold<br>20.00 mg/l; 1 20.00 mg/l<br>200.0 %SAT;<br>10.0 200.0 %SAT P4      |  |
| Setting of lower<br>alarm threshold<br>0.00 mg/l; 0 19.00 mg/l<br>0.0 %SAT; 0 190.0 %SAT<br>P3            |  |
| Alarm delay<br><b>0 min (s)</b><br>0 2000 min (s)<br>(depends on F2)<br>P2                                |  |
| Alarm threshold<br>monitoring selection<br>off, Low, High,<br>Lo+Hi = lower and upper<br>P1               |  |
| Function group<br>CHECK<br>p. 27 P                                                                        |  |

p. 24

p. 22

F9

Characteristic selection

|                                                           | Selection<br>ten = pulse tength<br>freq = pulse frequency<br>R237                                        | Entry of minimum ON time<br>t <sub>ox</sub><br>0.1 5.0 s<br>0.1 5.0 s |                                                                                           |                                                                                                    |
|-----------------------------------------------------------|----------------------------------------------------------------------------------------------------|-----------------------------------------------------------------------|-------------------------------------------------------------------------------------------|----------------------------------------------------------------------------------------------------|
|                                                           | Selection of<br>control characteristic<br>inverted:<br>dir = direct<br>R236                              | Entry of max.<br>pulse frequency<br>120 1/min<br>60180 1/min<br>R239  | Setting of alarm threshold<br>(as an absolute value)<br>60.0 °C<br>-10.0 +60.0 °C<br>R226 | Setting of alarm threshold<br>(as an absolute value)<br>2200 mg/r, 20.00 mg/l<br>0 200.0 %SAT R216 |
|                                                           | Entry of derivative action<br>time TV<br>(0.0 = no D component)<br><b>0.0 s</b><br>0.0 999.9 min R235    | Entry of<br>pulse interval<br>10.0 s<br>0.5 999.9 s<br>R238           | Dropout delay<br>setting<br>0 st<br>0 2000 s<br>R225                                      | bropout delay<br>setting<br>0 = 2000 s<br>R215                                                     |
| Set minimum pause<br>time<br>120 min<br>13600 min<br>R244 | Entry of integral action time<br>Tn (0.0 = no I component)<br><b>0.0 s</b><br>0.0 999.9 min<br>R234      |                                                                       | Pickup delay<br>setting<br>0 2000 s<br>R224                                               | Pickup delay<br>setting<br>0 2000 s<br>R214                                                        |
| Pause time setting<br>360 min<br>17200 min<br>R243        | Entry of<br>control gain Kp<br>1.00<br>0.01 20.00<br>R233                                                |                                                                       | Entry of switch-off<br>temperature<br>60.0 °C<br>-10.0 +60.0 °C<br>R223                   | Select contact<br>switch-off point<br>2000 %; 0 20.00 mg/l<br>2000 %; 0 200.0 %                    |
| Rinse time setting<br>30 s<br>0 999 s<br>R242             | Entry of set point<br><b>5.00 mg/t</b> : 0.0 20.00 mg/t<br><b>5.00 %SAT</b> ; 0.0 200%SAT<br><b>R232</b> |                                                                       | Entry of switch-on<br>temperature<br>60.0 *C<br>-10.0 +60.0 *C<br>R222                    | Select contact<br>switch-on point<br>2000 %; 0 20.00 mg/l<br>2000 %; 0 2000 %<br>R212              |
| Function R2 (4)<br>Switch off or on<br>Off, On<br>R241    | Function R2 (3)<br>Switch off or on<br>Orf, On<br>R231                                                   |                                                                       | Function R2 (2)<br>Switch off or on<br>Off. On<br>R221                                    | Function R2 (1)<br>Switch off or on<br>Off, On<br>R211                                             |
| Timer R2 (4)                                              | PID controller R2 (3)                                                                                    |                                                                       | LC *C<br>= T limit contactor R2 (2)                                                       | LC PV<br>= 0,limit contactor R2 (1)                                                                |
|                                                           |                                                                                                    |                                                                       |                                                                                           | Select contact to be contigured to be contigured <b>ReI1</b> ; Rei2; Rei3; Rei4 R                  |
|                                                           |                                                                                                    |                                                                       |                                                                                           | Function group<br>RELAY<br>p. 32 R                                                                 |

|                                                                                     | Air pressure (abs)<br>is displayed<br>display S11                                  |                                               |                                               |                                               |
|-------------------------------------------------------------------------------------|------------------------------------------------------------------------------------|-----------------------------------------------|-----------------------------------------------|-----------------------------------------------|
| Serial number is<br>displayed                                                       | Perform instrument test<br>no<br>Displ \$10                                        |                                               |                                               |                                               |
| Order number is<br>displayed                                                        | et instrument<br>sore default values)<br>is = sensor data<br>iy = factory settings |                                               |                                               |                                               |
| Entry of SW upgrade<br>release code<br>(plus package)<br>0000<br>0000 9999 SS       |                                                                                    |                                               |                                               |                                               |
| Entry of<br>hold dwell period<br>10 s<br>0 999 s<br>\$4                             | Module identification<br>is displayed<br>E144                                      | Module identification<br>is displayed<br>E134 | Module identification<br>is displayed<br>E124 | Module identification<br>is displayed<br>E114 |
| Manual hold<br>Off; On<br>S3                                                        | Serial number<br>is displayed<br>E143                                              | Serial number is displayed E133               | Serial number<br>is displayed                 | Serial number<br>is displayed<br>E113         |
| - CAL = during calibration<br>- Setup<br>= during setup<br>\$2                      | Hardware<br>version<br>HW version<br>E142                                          | Hardware<br>version<br>HW version<br>E132     | Hardware<br>version<br>HW version<br>E122     | Hardware<br>version<br>HW version<br>E112     |
| Hold configuration<br>- none = no hold<br>- S+C = during setup<br>- and calibration | Software<br>version<br>SW version E141                                             | Software<br>version<br>SW version<br>E131     | Software<br>version<br>SW version<br>E121     | Software<br>version<br>SW version E111        |
| Language selection<br>ENG: GER<br>TTA, FRA<br>ESP: NEL S1                           | Module selection<br>Relay E1(4)                                                    | MainB<br>= power supply unit                  | Trans E1(2)<br>= transmitter                  | Contr<br>= central module                     |
| Function group<br>SERVICE I<br>p. 36 s                                              |                                                                                    |                                               |                                               | Function group<br>SERVICE II<br>p. 38 E       |

OOM223E11.CHP

Index

11

# 11 Index

| ٨                             |
|-------------------------------|
| A                             |
| A1 20                         |
| Δ2 20                         |
| Λ2                            |
| AG                            |
| A4                            |
| Access codes                  |
| Accessories                   |
| Actuating signal outputs      |
| ALARM (F)                     |
| Alarm contact                 |
| Alarm delay                   |
| Alarm threshold 33-34         |
| Alarm threshold monitoring 26 |
|                               |
| Auto modo 14                  |
| Auto mode                     |

| <b>B</b><br>B.<br>B1<br>B2<br>B3 | 21<br>21<br>21<br>21 |
|----------------------------------|----------------------|
| CCable length                    | 39<br>10<br>13       |

| C                                        |
|------------------------------------------|
| Cable length 10                          |
| CAL key                                  |
| Calibration                              |
| CALIBRATION (C)                          |
| Calibration mode                         |
| CHECK (P) 27                             |
| Cleaning function                        |
| Complete installation                    |
| Complete measuring system 6              |
| Connection diagram                       |
| Connection example 11                    |
| Connections of panel-mounted instrument9 |
| Contact selection 24                     |
| Control characteristic 31                |
| Controller characteristic                |
| Controller monitoring                    |
| Corrective maintenance of                |
| measuring system                         |
| CURRENT OUTPUT (O) 22                    |
| Current output table 23                  |
| Current outputs                          |

# D

| D component               | 1 |
|---------------------------|---|
| Damage                    | 2 |
| Declaration of conformity | 5 |
| Definition of terms       | 3 |
| Delivery, scope of        | 2 |
| Derivative action time    | 1 |
| Diagnosis 46-49           | ) |
| Display 12                | 2 |

| Display during measurement                                                                                                    |
|----------------------------------------------------------------------------------------------------|
| EElectrical connection8ENTER key13Error current24-25Error messages44Error selection24Escape function13Extension cable OMK50Extension of measuring cable10                                                                                                    |
| F       24         F1       24         F2       24         F3       24         F3       24         F4       24         F5       24         F6       25         F7       25         F8       25         F9       25         Factory settings       18         Freezing of outputs       17         Function coding       18         Function group       16         Function of keys       13 |
| General                                                                                                    |
| HHardware version38Hazards2Hold function17                                                                                                    |
| I1 component17, 29, 34Immunity to interference5Inquiries2Installation4, 6-11Instrument configuration18-27Instrument test37Integral action time34Intended application4                                                                                                    |
| J Junction box VBM 10, 50                                                                                                    |
| <b>K</b><br>Keys                                                                                                    |

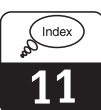

| L                                   |    |
|-------------------------------------|----|
| Language selection                  | 36 |
| LED indicators                      | 12 |
| Limit contactor 28,                 | 32 |
| Limit contactor for measured        |    |
| oxygen value                        | 28 |
| Limit contactor for temperature 28, | 33 |
| Linear characteristic               | 22 |
| Liquid crystal display              | 12 |

#### Μ

| Maintenance and troubleshooting 4 | 11-45 |
|-----------------------------------|-------|
| Manual hold                       | . 36  |
| Manual mode                       | . 14  |
| Measurement display               | . 17  |
| Measuring cable connection        | . 10  |
| Measuring cell installation       | . 10  |
| Measuring mode                    | . 18  |
| Measuring system                  | 6     |
| Menu structure                    | . 16  |
| Minimum pause time                | . 35  |
| MINUS key                         | 3, 17 |
| Monitoring features               | 5     |
|                                   |       |

# 0

| •                     |   |
|-----------------------|---|
| 0                     | 2 |
| 01                    | , |
| O2 (1)                | , |
| O2 (2)                | 5 |
| O2 (3)                | 5 |
| ON time               | ) |
| Operating concept     | ) |
| Operating modes 15    | ) |
| Operation 4, 12-17    |   |
| Operator interface 12 | ) |
| Optoscope             | ) |
| Order number 36       | į |
|                       |   |

| Р                             |
|-------------------------------|
| P 27                          |
| P controller                  |
| P(ID) controller 28           |
| P1 27                         |
| P2 27                         |
| P3                            |
| P4 27                         |
| P5 27                         |
| P6 27                         |
| P7 27                         |
| P8 27                         |
| Packaging 2                   |
| Papal mounted instrument      |
|                               |
| Pause lime                    |
| PL controller                 |
| PI controller                 |
| Pickup delay 32-33            |
| PID controller                |
| PLUS key 13, 17               |
| Product structure             |
| Programming 16                |
| Pulse frequency               |
| Pulse interval                |
| Pulse length                  |
| Pulse-frequency controller 30 |
| Pulse-length controller 30    |
| 5                             |
| R                             |

| ĸ                           |    |
|-----------------------------|----|
| R                           | 32 |
| R1                          | 32 |
| R2 (1)                      | 32 |
| R2 (2)                      | 33 |
| R2 (3)                      | 34 |
| R2 (4)                      | 35 |
| REL key                     | 13 |
| RELAY (R)                   | 32 |
| Relay contact configuration | 28 |
| Rinse time                  | 35 |

Index

| <b>S</b><br>S              | Software version.38Start-up.4Start-up menu.20Storage.2Structure of coding.18Structure of sensor cable.10SW upgrade.36Switch-off point of contact.32Switch-off temperature.33Switch-on point of contact.32Switch-on temperature.33Symbols2 |
|----------------------------|----------------------------------------------------------------------------------------------------|
| Safety 4-5                 | Symbols used 2                                                                                                    |
| Safety features            | System configuration                                                                                                    |
| Safety instructions        |                                                                                                    |
| Scopeware                  | T                                                                                                    |
| SCS monitoring functions   | lechnical data                                                                                                    |
| Sell-lest                  | Termination of concert coble                                                                                                    |
| Sensor activity monitoring | Timer for cleaning function                                                                                                    |
|                            |                                                                                                    |
| SERVICE (S) 20             | Transmitter OOM 223 2 4                                                                                                    |
| SERVICE I 36               | Transport 2                                                                                                    |
| SERVICE II                 | Troubleshooting common problems 41                                                                                                    |
| SETUP 1 (A) 20             | Τν                                                                                                    |
| SETUP 2 (B) 20-21          |                                                                                                    |
| Setup mode                 | U                                                                                                    |
| Shipping documents         | Unpacking 2                                                                                                    |
| Simulation                 |                                                                                                    |

# Distributed by:

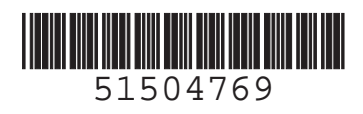